PRUEBA DE HABILIDADES PRÁCTICAS CCNA DIPLOMADO DE PROFUNDIZACIÓN CISCO

JAMES ESCARPETA HERNÁNDEZ

UNIVERSIDAD NACIONAL ABIERTA Y A DISTANCIA – UNAD ESCUELA DE CIENCIAS BÁSICAS, TECNOLOGÍA E INGENIERÍA DOSQUEBRADAS 2019

### EVALUACIÓN – PRUEBA DE HABILIDADES PRÁCTICAS CCNA DIPLOMADO DE PROFUNDIZACIÓN CISCO

JAMES ESCARPETA HERNÁNDEZ GRUPO 203092\_30

INFORME PRUEBA DE HABILIDADES PRÁCTICAS CCNA

> DIRECTOR DOCTOR JUAN CARLOS VESGA TUTOR INGENIERO EFRAIN ALEJANDRO PEREZ

UNIVERSIDAD NACIONAL ABIERTA Y A DISTANCIA – UNAD ESCUELA DE CIENCIAS BÁSICAS, TECNOLOGÍA E INGENIERÍA DOSQUEBRADAS 2019

### Tabla de contenido

| Contenido                                                       |           |
|-----------------------------------------------------------------|-----------|
| Tabla de contenido                                              | 3         |
| Lista de ilustraciones                                          | 5         |
| Glosario                                                        | 6         |
| Resumen                                                         | 7         |
| Introducción                                                    |           |
| Objetivos                                                       |           |
| General                                                         | 9         |
| Específicos                                                     | 9         |
| Propuesta escenario 1                                           | 10        |
| Desarrollo escenario 1                                          | 13        |
|                                                                 | 13        |
| Parte 1: Configuración del enrutamiento                         | 13        |
| Configuración direccionamiento router ISP                       | 10        |
| Configuración direccionamiento router Bogotá1                   | 14        |
| Configuración direccionamiento router Bogotá?                   | 14        |
| Configuración direccionamiento router Bogotá3                   | 14        |
| Configuración direccionamiento router Medellín1                 |           |
| Configuración direccionamiento router Medellín?                 | 10        |
| Configuración direccionamiento router Medellín3                 | 10        |
| Configuración del enrutamiento RIP V/2 Bogotá1                  | 10        |
| Configuración del enrutamiento RIP V2 Bogota 1                  | 10        |
| Configuración del enrutamiento RIP V2 Bogota2                   | 10        |
| Configuración del enrutamiento RIP V2 Medellín1                 | 17<br>17  |
| Configuración del enrutamiento RIP V2 Medellín2                 | 17<br>17  |
| Configuración del enrutamiento RIP V2 Medellín3                 | 17<br>17  |
| Enrutamiento nor defecto hacia el ISP                           | 17<br>18  |
| Enrutamiento por del USP hacia los router Bogotá 1 v Medellín 1 | 10<br>10  |
| Paso 2: Tabla de enrutamiento                                   |           |
| Verificación de la tabla de enrutamiento RIP V2                 |           |
| Verificación de balanceo de carga y redundancia                 | 22<br>27  |
| Verificación de rutas estáticas en ISP                          | 27<br>20  |
| Paso 3: Deshabilitar la propagación del protocolo RIP           | 20<br>30  |
| Paso 4: Verificación del protocolo RIP                          | 30        |
| Paso 5: Configurar encansulamiento y autenticación PPP          | 30        |
| Paso 6: Configuración de PAT                                    | 32        |
| Paso 7: Configuración del servicio DHCP                         |           |
| Configuración en Medellín 2                                     |           |
| Verificación del DHCP en PC0                                    | 34        |
| Configuración en Medellín 3                                     | 34        |
| Verificación del DHCP en PC1                                    | 34        |
| Configuración en Bogotá 2                                       | 35        |
| Verificación del DHCP en PC2                                    |           |
| Configuración en Bogotá 3                                       |           |
| Verificación del DHCP en PC3                                    | 36        |
| Verificación con ning de PC2 a PC3                              | 00<br>אכ  |
| Verificación de extremo a extremo de PC2 Rogotá a PC0 Medellín  | אכ<br>סכ  |
| Propuesta escenario 2                                           | ວບ<br>ຊຂ  |
| Desarrollo escenario 2                                          | 00.<br>10 |
|                                                                 | 40.<br>10 |
| , ebeledia                                                      | +0        |

| Tabla de direccionamiento escenario 2                                                        | 40   |
|----------------------------------------------------------------------------------------------|------|
| Configuración de R1                                                                          | 41   |
| Configuración de R2                                                                          | 41   |
| Configuración de R3                                                                          | 42   |
| Configuración de S1                                                                          | 42   |
| Configuración de S3                                                                          | 43   |
| Verificación con ping desde R1, pasando por R2, hasta R3                                     | 44   |
| Configuración del protocolo de enrutamiento con OSPFv2                                       | 44   |
| Comandos de configuración OSPF en R1                                                         | 45   |
| Comandos de configuración OSPF en R2                                                         | 45   |
| Comandos de configuración OSPF en R3                                                         | 45   |
| Verificación de información de OSPF en R1                                                    | 46   |
| Verificar información de OSPF en R2                                                          | 47   |
| Verificar información de OSPF en R3                                                          | 48   |
| Verificación con ping desde R1, pasando por R2, hasta R3 con OSPF                            | 49   |
| Configuración VLANs                                                                          | 50   |
| Configuración de VlanS3                                                                      | 51   |
| Configuración de puertos troncales S1                                                        | 51   |
| Configuración de puertos troncales S3                                                        | 52   |
| Configuración de encapsulación en R1                                                         | 52   |
| En el Switch 3 se deshabilita DNS lookup                                                     | 52   |
| Asignar direcciones IP a los Switches acorde a los lineamientos                              | 53   |
| Desactivar todas las interfaces que no sean utilizadas                                       | 53   |
| Implementación de DHCP y NAT                                                                 | 53   |
| Configurar R1 como servidor DHCP para las VLANs 30 y 40                                      | 54   |
| Reservar las primeras 30 IP de las VLAN 30 y 40 para configuraciones estáticas               | 55   |
| Configurar NAT en R2 para permitir que los hosts puedan salir a internet                     | 55   |
| Configurar al menos dos listas de acceso de tipo estándar a su criterio en para restringir o |      |
| permitir tráfico desde R1 o R3 hacia R2                                                      | 56   |
| Configurar al menos dos listas de acceso de tipo extendido o nombradas a su criterio en pa   | ara  |
| restringir o permitir tráfico desde R1 o R3 hacia R2                                         | 56   |
| Verificar procesos de comunicación y redireccionamiento de tráfico en los routers mediante   | el : |
| uso de Ping y Traceroute                                                                     | 56   |
| CONCLUSIONES                                                                                 | 59   |
| Referencias Bibliográficas                                                                   | 60   |
|                                                                                              |      |

### Lista de ilustraciones

| Ilustración 1. Topología de red                                                          | 10 |
|------------------------------------------------------------------------------------------|----|
| Ilustración 2. Topología de red propuesta de solución                                    | 13 |
| Ilustración 3. Topología con direccionamiento                                            | 16 |
| Ilustración 4. Verificación de enrutamiento por defecto Bogotá 2                         | 18 |
| Ilustración 5. Verificación de enrutamiento por defecto en Medellín 2                    | 19 |
| Ilustración 6. Tablas de sumarización                                                    | 20 |
| Ilustración 7. Verificación de tabla enrutamiento en Bogotá 1 y 2                        | 22 |
| Ilustración 8. Verificación de tabla enrutamiento en Bogotá 3 y Medellín 1               | 23 |
| Ilustración 9. Verificación de tabla enrutamiento en Medellín 2 y 3                      | 24 |
| Ilustración 10. Verificación temporal de extremo a extremo                               | 25 |
| Ilustración 11. Verificación con ping a varios puntos en la red                          | 26 |
| Ilustración 12. Verificación de balanceo de carga en Bogotá 3 y Redundancia Bogotá 1 – 3 | 27 |
| Ilustración 13. Redundancia Medellín 1 – 3.                                              | 28 |
| Ilustración 14. Verificación de rutas estáticas.                                         | 29 |
| Ilustración 15. Verificación de RIP y passive-interface                                  | 30 |
| Ilustración 16. Verificación de encapsulamiento                                          | 31 |
| Ilustración 17. Verificación de autenticación CHAT                                       | 32 |
| Ilustración 18. Verificación de configuración PAT                                        | 33 |
| Ilustración 19. Verificación de PAT entre PC2 y PC0.                                     | 33 |
| Ilustración 20. Verificación de DHCP en PC0                                              | 34 |
| Ilustración 21. Verificación de DHCP en PC1                                              | 34 |
| Ilustración 22. Verificación de DHCP en PC2                                              | 35 |
| Ilustración 23. Verificación de DHCP en PC13                                             | 36 |
| Ilustración 24. Verificación con ping de PC2 a PC3                                       | 36 |
| Ilustración 25. Verificación de conexión de extremo a extremo entre PC2 y PC0            | 37 |
| Ilustración 26. Topología solicitada                                                     | 38 |
| Ilustración 27. Topología propuesta                                                      | 40 |
| Ilustración 28. Topología con conectividad                                               | 43 |
| Ilustración 29. Verificación con ping de R1 hasta R3                                     | 44 |
| Ilustración 30. Verificación de OSPF en R1                                               | 46 |
| Ilustración 31. Verificación de OSPF en R2                                               | 47 |
| Ilustración 32. Verificación de OSPF en R3                                               | 48 |
| Ilustración 33. Verificación con ping en OSPF de R1 hasta R3                             | 49 |
| Ilustración 34. Verificación de VLAN en S1                                               | 50 |
| Ilustración 35. Verificación de VLAN en S3                                               | 51 |
| Ilustración 36. Verificación de configuración de NAT                                     | 54 |
| Ilustración 37. Comandos de configuración de DHCP                                        | 55 |
| Ilustración 38. Verificación de listas de acceso                                         | 56 |
| Ilustración 39. Verificación con ping desde R1 hasta PC internet                         | 57 |
| Ilustración 40. Verificación con ping desde R1 hasta R2                                  | 57 |
| Ilustración 41. Verificación con ping de extremo PPC a extremo gateway internet          | 58 |

### Glosario

**DIRECCIONAMIENTO IP:** es la acción de asignar dirección IP a diferentes dispositivos en una topología de red; donde cada dirección está compuesta de un identificador de red y de un edificador de host; Las direcciones V4 están compuestas de 32 bits y debe ser única en la misma topología.

**DHCP:** Dynamic Host Configuration Protocol, es un protocolo cliente/servidor automático con el cual un servidor asigna direccionamiento IP y otros parámetros de configuración a cada dispositivo host en una red para establecer una comunicación; las direcciones IP dinámicas se van asignando en la medida que van quedando libres; este servicio sabe en todo momento el tiempo y que NIC tiene una IP asignada.

**ENCAPSULAMIENTO PPP:** Point-to-Point Protocol, es un protocolo que establece un enlace directo entre dos nodos sin dispositivo intermediarios; el encapsulamiento permite fácilmente la multiplexación de otros protocolos de capa de red de forma simultánea en la misma transmisión, igualmente es posible tener compatibilidad con el hardware utilizado durante el enlace.

**ISP:** Internet service provider, es el nombre asignado en la red a la empresa que provee conexión a Internet; estas empresas interconectan a sus usuarios a Internet mediante diferentes tecnologías como dial-up, cablemódem, GSM, y/o DSL, entre otras.

**NAT:** Network Address Translation), es la forma de intercambio de paquetes entre redes con direccionamiento de dominio diferente; este protocolo proporcionar un enrutamiento transparente, de igual forma sólo funciona cuando el direccionamiento hace parte del protocolo en sí mismo.

**RIP:** Routing Information Protocol se usa para el intercambio de información de enrutamiento entre pasarelas y hosts en los router; igualmente se puede decir que es un algoritmo de vector de distancia muy básico y para el cual se desarrolló una versión 2.

**Router:** dispositivo de red que opera en la capa 3 del modelo OSI. permite la interconexión entre varios dominios de red; este comparte información mediante varios protocolos con otros router para determinar cuál es la ruta más rápida y adecuada.

#### Resumen

Durante el desarrollo del diplomado de profundización CISCO (diseño e implementación de soluciones integradas LAN/WAN), se trataron diferentes temáticas relacionados con la configuración y/o solucionar de problemas en los equipos de infraestructura de una red de datos convergente; en el presente informe se pretende dar respuesta dos escenarios donde se aplica los conceptos de mecanismos de acceso al medio, protocolos de comunicación, características de la capa de red, asignación de direcciones IP, subnetting, capa de transporte, protocolos basados en STP y VLANs, enrutamiento estático, asignación dinámica de direcciones IP, enrutamiento dinámico, listas de acceso, enrutamiento mediante protocolos de estado enlace, traducciones de direcciones IP mediante NAT, entre otros, vistos durante el diplomado usando la herramienta Packet Tracer de CISCO.

CCNA, CONFIGURACIÓN, RIP, REDES, NAT, ENCAPSULAMIENTO, DHCP.

### Introducción

La solución de los dos escenarios de redes de datos propuesto en esta actividad son la demostración de las habilidades logradas durante este diplomado; dicha actividad es sumamente importante para la fijación del conocimiento, dado que nos acerca más a los requerirnos de la vida real. En las infraestructuras de comunicación actuales diseñadas especialmente para la trasmisión de datos de forma secuencial por cada canal, son cada vez más rápidas, respondiendo a un volumen mayor en contenido, usuarios, con conexiones estables y seguras por las características de la demanda del servicio; para tener la plena operación de estas infraestructuras como las que se proponen en esta actividad de deben lograr objetivos plenos en la configuración del hardware desde las NIC de los host, pasando por los switch y hasta los router en diferente nivel en la topología de red, contando con la instalación adecuado de los medios físicos y los servicios optimizados en cada máquina destinada para cada propósito, se puede dar respuesta a la demanda antes mencionada.

Gracias a la metodología de configuración simulada de dispositivos utilizada durante el curso y el desarrollo de varios problemas, permitió la adquisición de habilidades que dan un alcance de conocimiento que permite proponer soluciones a requerimientos que contenga redes de datos desde una LAN, WLAN, MAN y redes de amplia cobertura en ámbitos del hogar, empresarial e industrial; a esta experiencia solo le falta el enfrentamiento en la vida real con sus diferentes desafíos para tener una plena aplicación en una vida profesional en el área de las infraestructuras de redes de datos.

Durante el presente informe se puede ver como se aplica la gran mayoría de los conocimientos propuestos en el diplomado y como se configura cada dispositivo como propuesta de solución de los dos escenarios solicitados.

### Objetivos

### General

Fijar conocimientos y habilidades necesarias en el ámbito profesional para la implementación de infraestructuras de networking.

### Específicos

- Configurar el enrutamiento requerido en a topología propuesta de los dos escenarios.
- Diseñar la tabla de Enrutamiento de los diferentes dispositivos.
- Deshabilitar la propagación del protocolo RIP en el escenario 1.
- Verificar la aplicación del protocolo RIP en el escenario 1.
- Configurar PAT en los router del escenario 1.
- Configurar los servicios DHCP en los dos escenarios.
- Configurar en los router del escenario 2 el protocolo OSPF.
- Configurar en los switches del escenario 2 VLANs
- Deshabitar en los switches del escenario 2 el DNS lookup
- Asignar direcciones IP a los switches acorde a los lineamientos en el escenario 2.
- Configurar NAT para IPv4 en el escenario 2.
- Configurar listas de acceso en los router del escenario 2.
- Verificar la comunicación y redireccionamiento de tráfico en los routers mediante el uso de Ping y Traceroute.

### Propuesta escenario 1

Una empresa posee sucursales distribuidas en las ciudades de Bogotá y Medellín, en donde el estudiante será el administrador de la red, el cual deberá configurar e interconectar entre sí cada uno de los dispositivos que forman parte del escenario, acorde con los lineamientos establecidos para el direccionamiento IP, protocolos de enrutamiento y demás aspectos que forman parte de la topología de red.

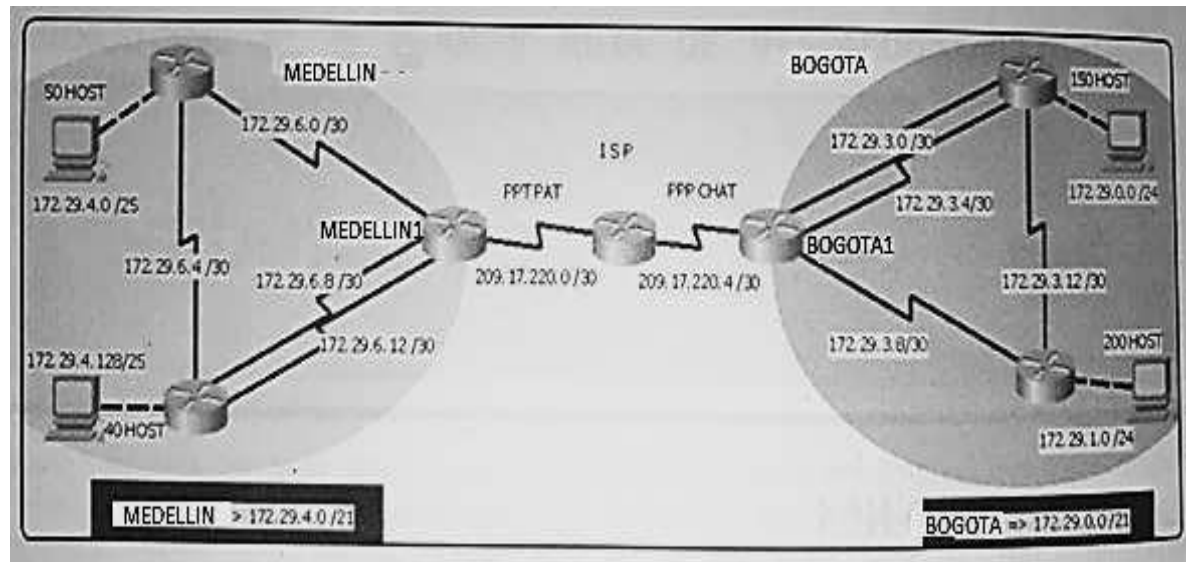

llustración 1. Topología de red.

Fuente: Guía UNAD, prueba de habilidades CCNA 2019.

Este escenario plantea el uso de RIP como protocolo de enrutamiento, considerando que se tendran rutas por defecto redistribuidas; asimismo, habilitar el encapsulamiento PPP y su autenticación.

Los routers Bogota2 y medellin2 proporcionan el servicio DHCP a su propia red LAN y a los routers 3 de cada ciudad.

Debe configurar PPP en los enlaces hacia el ISP, con autenticación.

Debe habilitar NAT de sobrecarga en los routers Bogota1 y medellin1.

Desarrollo

Como trabajo inicial se debe realizar lo siguiente.

- Realizar las rutinas de diagnóstico y dejar los equipos listos para su configuración (asignar nombres de equipos, asignar claves de seguridad, etc).
- Realizar la conexión física de los equipos con base en la topología de red

Configurar la topología de red, de acuerdo con las siguientes especificaciones. **Parte 1: Configuración del enrutamiento** 

- a. Configurar el enrutamiento en la red usando el protocolo RIP versión 2, declare la red principal, desactive la sumarización automática.
- b. Los routers Bogota1 y Medellín deberán añadir a su configuración de enrutamiento una ruta por defecto hacia el ISP y, a su vez, redistribuirla dentro de las publicaciones de RIP.
- c. El router ISP deberá tener una ruta estática dirigida hacia cada red interna de Bogotá y Medellín para el caso se sumarizan las subredes de cada uno a /22.

### Parte 2: Tabla de Enrutamiento.

- a. Verificar la tabla de enrutamiento en cada uno de los routers para comprobar las redes y sus rutas.
- b. Verificar el balanceo de carga que presentan los routers.
- c. Obsérvese en los routers Bogotá1 y Medellín1 cierta similitud por su ubicación, por tener dos enlaces de conexión hacia otro router y por la ruta por defecto que manejan.
- d. Los routers Medellín2 y Bogotá2 también presentan redes conectadas directamente y recibidas mediante RIP.
- e. Las tablas de los routers restantes deben permitir visualizar rutas redundantes para el caso de la ruta por defecto.
- f. El router ISP solo debe indicar sus rutas estáticas adicionales a las directamente conectadas.

### Parte 3: Deshabilitar la propagación del protocolo RIP.

Para no propagar las publicaciones por interfaces que no lo requieran se debe deshabilitar la propagación del protocolo RIP, en la siguiente tabla se indican las interfaces de cada router que no necesitan desactivación.

| ROUTER    | INTERFAZ                              |
|-----------|---------------------------------------|
| Bogota1   | SERIAL0/0/1; SERIAL0/1/0; SERIAL0/1/1 |
| Bogota2   | SERIAL0/0/0; SERIAL0/0/1              |
| Bogota3   | SERIAL0/0/0; SERIAL0/0/1; SERIAL0/1/0 |
| Medellín1 | SERIAL0/0/0; SERIAL0/0/1; SERIAL0/1/1 |
| Medellín2 | SERIAL0/0/0; SERIAL0/0/1              |
| Medellín3 | SERIAL0/0/0; SERIAL0/0/1; SERIAL0/1/0 |
| ISP       | No lo requiere                        |

### Parte 4: Verificación del protocolo RIP.

a. Verificar y documentar las opciones de enrutamiento configuradas en los routers, como el passive interface para la conexión hacia el ISP, la

versión de RIP y las interfaces que participan de la publicación entre otros datos.

b. Verificar y documentar la base de datos de RIP de cada router, donde se informa de manera detallada de todas las rutas hacia cada red.

### Parte 5: Configurar encapsulamiento y autenticación PPP.

- a. Según la topología se requiere que el enlace Medellín1 con ISP sea configurado con autenticación PAT.
- b. El enlace Bogotá1 con ISP se debe configurar con autenticación CHAT.

### Parte 6: Configuración de PAT.

- a. En la topología, si se activa NAT en cada equipo de salida (Bogotá1 y Medellín1), los routers internos de una ciudad no podrán llegar hasta los routers internos en el otro extremo, sólo existirá comunicación hasta los routers Bogotá1, ISP y Medellín1.
- b. Después de verificar lo indicado en el paso anterior proceda a configurar el NAT en el router Medellín1. Compruebe que la traducción de direcciones indique las interfaces de entrada y de salida. Al realizar una prueba de ping, la dirección debe ser traducida automáticamente a la dirección de la interfaz serial 0/1/0 del router Medellín1, cómo diferente puerto.
- c. Proceda a configurar el NAT en el router Bogotá1. Compruebe que la traducción de direcciones indique las interfaces de entrada y de salida. Al realizar una prueba de ping, la dirección debe ser traducida automáticamente a la dirección de la interfaz serial 0/1/0 del router Bogotá1, cómo diferente puerto.

### Parte 7: Configuración del servicio DHCP.

- a. Configurar la red Medellín2 y Medellín3 donde el router Medellín 2 debe ser el servidor DHCP para ambas redes LAN.
- b. El router Medellín3 deberá habilitar el paso de los mensajes broadcast hacia la IP del router Medellín2.
- c. Configurar la red Bogotá2 y Bogotá3 donde el router Medellín2 debe ser el servidor DHCP para ambas redes LAN.
- d. Configure el router Bogotá1 para que habilite el paso de los mensajes Broadcast hacia la IP del router Bogotá2.

#### **Desarrollo escenario 1**

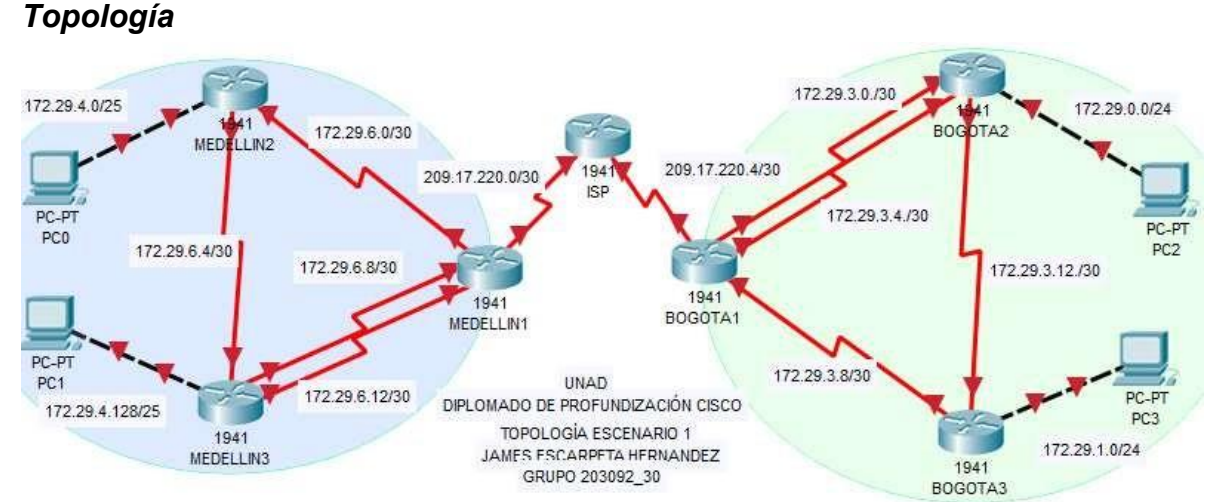

*llustración 2. Topología de red propuesta de solución.* Fuente: propia.

En el paso inicial solicitan la configuración básica de nombre de equipos, asignar de claves de seguridad y otros elementos; para facilitar el proceso de configuración, esta actividad se realizará de último para evitar el desgarte autenticando con claves para cada ingreso a la configuración de los routes; los comandos tipicos de la configuración básica son:

### Ejemplo de configuracion usada en BOGOTA3

Router>en Router#conf t Router(config)#no ip domain-lookup Router(config)#service password-encryption Router(config)#banner motd %acceso no permitido% Router(config)#banner motd %acceso no permitido% Router(config)#line console 0 Router(config-line)#password cisco Router(config-line)#login Router(config-line)#line vty 0 15 Router(config-line)#password cisco Router(config-line)#password cisco Router(config-line)#password cisco Router(config-line)#password cisco Router(config-line)#hostname BOGOTA3 BOGOTA3(config)#end BOGOTA3#copy running-config startup-config

### Parte 1: Configuración del enrutamiento

Antes de configurar el enrutamiento se debe configurar el direccionamiento, por tanto, se procede así:

#### Configuración direccionamiento router ISP

Router>en Router#conf t Router(config)#int s0/0/0 Router(config-if)#ip address 209.17.220.1 255.255.255.252 Router(config-if)#clock rate 2000000 Router(config-if)#no shutdown Router(config-if)#int s0/0/1 Router(config-if)#ip address 209.17.220.5 255.255.255.252 Router(config-if)#clock rate 2000000 Router(config-if)#clock rate 2000000 Router(config-if)#no shutdown Router(config-if)#end Router#copy running-config startup-config

#### Configuración direccionamiento router Bogotá1

Router>en Router#conf t Router(config)#int s0/0/0 Router(config-if)#ip address 209.17.220.6 255.255.255.252 Router(config-if)#no shutdown Router(config-if)#int s0/0/1 Router(config-if)#ip address 172.29.3.9 255.255.255.252 Router(config-if)#clock rate 2000000 Router(config-if)#no shutdown Router(config)#int s0/1/0 Router(config-if)#ip address 172.29.3.1 255.255.255.252 Router(config-if)#clock rate 2000000 Router(config-if)#no shutdown Router(config-if)#int s0/1/1 Router(config-if)#ip address 172.29.3.5 255.255.255.252 Router(config-if)#clock rate 2000000 Router(config-if)#no shutdown Router(config-if)#end Router#copy running-config startup-config

#### Configuración direccionamiento router Bogotá2

Router>en Router#conf t Router(config)#int s0/0/0 Router(config-if)#ip address 172.29.3.10 255.255.255.252 Router(config-if)#no shutdown Router(config-if)#int s0/0/1 Router(config-if)#ip address 172.29.3.13 255.255.255.252 Router(config-if)#clock rate 2000000 Router(config-if)#clock rate 2000000 Router(config-if)#no shutdown Router(config)#int g0/0 Router(config-if)#ip address 172.29.1.1 255.255.255.0 Router(config-if)#ip address 172.29.1.1 255.255.255.0 Router(config-if)#no shutdown Router(config-if)#no shutdown Router(config-if)#end Router#copy running-config startup-config

#### Configuración direccionamiento router Bogotá3

Router>en Router#conf t Router(config)#int s0/0/0 Router(config-if)#ip address 172.29.3.2 255.255.255.252 Router(config-if)#no shutdown Router(config-if)#int s0/0/1 Router(config-if)#ip address 172.29.3.6 255.255.255.252 Router(config-if)#no shutdown Router(config)#int s0/1/0 Router(config-if)#ip address 172.29.3.14 255.255.255.255.252 Router(config-if)#no shutdown Router(config)#int g0/0 Router(config-if)#ip address 172.29.0.1 255.255.255.0 Router(config-if)#ip address 172.29.0.1 255.255.255.0 Router(config-if)#ip address 172.29.0.1 255.255.255.0 Router(config-if)#ip address 172.29.0.1 255.255.255.0

#### Configuración direccionamiento router Medellín1

Router>en Router#conf t Router(config)#int s0/0/0 Router(config-if)#ip address 209.17.220.2 255.255.255.252 Router(config-if)#no shutdown Router(config-if)#int s0/0/1 Router(config-if)#ip address 172.29.6.1 255.255.255.252 Router(config-if)#clock rate 2000000 Router(config-if)#no shutdown Router(config)#int s0/1/0 Router(config-if)#ip address 172.29.6.9 255.255.255.252 Router(config-if)#clock rate 2000000 Router(config-if)#no shutdown Router(config-if)#int s0/1/1 Router(config-if)#ip address 172.29.6.13 255.255.255.252 Router(config-if)#clock rate 2000000 Router(config-if)#no shutdown Router(config-if)#end Router#copy running-config startup-config

### Configuración direccionamiento router Medellín2

Router>en Router#conf t Router(config)#int s0/0/0 Router(config-if)#ip address 172.29.6.2 255.255.252 Router(config-if)#no shutdown Router(config-if)#int s0/0/1 Router(config-if)#ip address 172.29.6.5 255.255.255.252 Router(config-if)#clock rate 2000000 Router(config-if)#no shutdown Router(config)#int g0/0 Router(config-if)#ip address 172.29.4.1 255.255.255.128 Router(config-if)#no shutdown Router(config-if)#no shutdown Router(config-if)#no shutdown Router(config-if)#end Router(config-if)#end

#### Configuración direccionamiento router Medellín3

Router>en Router#conf t Router(config)#int s0/0/0 Router(config-if)#ip address 172.29.6.10 255.255.255.252 Router(config-if)#no shutdown Router(config-if)#int s0/0/1 Router(config-if)#ip address 172.29.6.14 255.255.255.252 Router(config-if)#no shutdown Router(config)#int s0/1/0 Router(config-if)#ip address 172.29.6.6 255.255.255.252 Router(config-if)#no shutdown Router(config)#int g0/0 Router(config-if)#ip address 172.29.4.129 255.255.255.128 Router(config-if)#no shutdown Router(config-if)#end Router#copy running-config startup-config

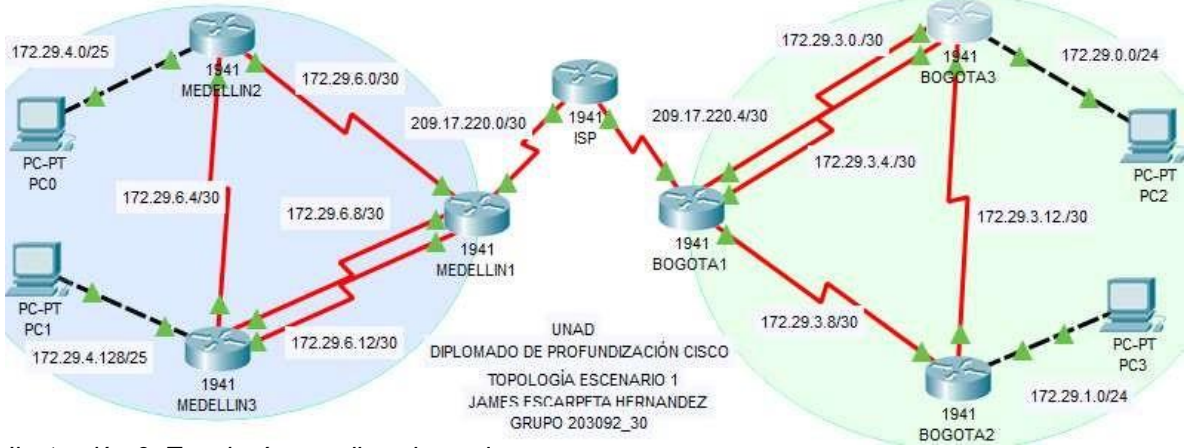

*Ilustración 3. Topología con direccionamiento.* Fuente: propia.

### Configuración del enrutamiento RIP V2 Bogotá1

Router>en Router#conf t Router(config)#router rip Router(config-router)#version 2 Router(config-router)#no auto-summary Router(config-router)#no auto-summary Router(config-router)#no auto-summary Router(config-router)#no auto-summary Router(config-router)#network 172.29.3.0 Router(config-router)#network 172.29.3.8 Router(config-router)#network 172.29.3.8 Router(config-router)#passive-interface s0/0/0 Router(config-router)#passive-interface s0/0/0 Router(config-router)#end Router#copy running-config startup-config

### Configuración del enrutamiento RIP V2 Bogotá2

Router>en Router#conf t Router(config)#router rip Router(config-router)#version 2 Router(config-router)#no auto-summary Router(config-router)#do show ip route connected Router(config-router)#network 172.29.1.0 Router(config-router)#network 172.29.3.8 Router(config-router)#network 172.29.3.12

Router(config-router)#passive-interface g0/0 Router(config-router)#end Router#copy running-config startup-config

#### Configuración del enrutamiento RIP V2 Bogotá3

Router>en Router#conf t Router(config)#router rip Router(config-router)#version 2 Router(config-router)#no auto-summary Router(config-router)#do show ip route connected Router(config-router)#network 172.29.0.0 Router(config-router)#network 172.29.3.0 Router(config-router)#network 172.29.3.4 Router(config-router)#network 172.29.3.12 Router(config-router)#network 172.29.3.12 Router(config-router)#passive-interface g0/0 Router(config-router)#end Router(config-router)#end

#### Configuración del enrutamiento RIP V2 Medellín1

#### Router>en

Router#conf t Router(config)#router rip Router(config-router)#version 2 Router(config-router)#no auto-summary Router(config-router)#do show ip router connected Router(config-router)#network 172.29.6.0 Router(config-router)#network 172.29.6.8 Router(config-router)#network 172.29.6.12 Router(config-router)#passive-interface serial 0/0/0 Router(config-router)#passive-interface serial 0/0/0 Router(config-router)#end Router#copy running-config startup-config

#### Configuración del enrutamiento RIP V2 Medellín2

Router>en Router#conf t Router(config)#router rip Router(config-router)#version 2 Router(config-router)#no auto-summary Router(config-router)#do show ip route connected Router(config-router)#network 172.29.4.0 Router(config-router)#network 172.29.6.0 Router(config-router)#network 172.29.6.4 Router(config-router)#network 172.29.6.4 Router(config-router)#passive-interface g0/0 Router(config-router)#end Router(config-router)#end

### Configuración del enrutamiento RIP V2 Medellín3

Router>en Router#conf t Router(config)#router rip Router(config-router)#version 2 Router(config-router)#no auto-summary Router(config-router)#no auto-summary Router(config-router)#no auto-summary Router(config-router)#no auto-summary Router(config-router)#no auto-summary Router(config-router)#network 172.29.6.4 Router(config-router)#network 172.29.6.12 Router(config-router)#network 172.29.6.12 Router(config-router)#network 172.29.6.12 Router(config-router)#passive-interface g0/0 Router(config-router)#end Router#copy running-config startup-config

### Enrutamiento por defecto hacia el ISP

El enrutamiento por defecto se configura de la siguiente manera: **Bogotá1:** Router>en Router#conf t Router(config)#ip route 0.0.0.0 0.0.0 209.17.220.5 Router(config)#router rip Router(config-router)#default-information originate Router(config-router)#default-information originate Router(config-router)#end Router#copy running-config startup-config

### Verificación en Bogotá 2:

| 16<br>MEDE     | 172.29.6.12/30<br>841<br>81LN3                                                                                                    | DIRLOMADO DE PRO<br>TOROLOGIA<br>JAMES PECAS<br>GRUPO :                                                                                                    | A D<br>DFUNDIZACIÓN CECO<br>X ESCENARIO 1<br>0151A HERRA NJEZ<br>203002_30                                                                                                    | 172.29.3.8/30                                                                                                    | 1941<br>BOGOTAZ                                                                      | PO.PT<br>PC3<br>172.29 1 0/24   |
|----------------|----------------------------------------------------------------------------------------------------|----------------------------------------------------------------------------------------------------|----------------------------------------------------------------------------------------------------|----------------------------------------------------------------------------------------------------|--------------------------------------------------------------------------------------|---------------------------------|
| BOGO           | TA2                                                                                                    |                                                                                                    |                                                                                                    |                                                                                                    |                                                                                      | - 0                             |
| hysical        | Config CLI                                                                                                    | Attributes                                                                                                    |                                                                                                    |                                                                                                    |                                                                                      |                                 |
|                |                                                                                                    | 10                                                                                                    | OS Command Line                                                                                                    | Interface                                                                                                    |                                                                                      |                                 |
| Route<br>Codes | <pre>show ip route : L - local, C - D - EIGRD, Ex NL - OSPF N883 El - OSPF exte i - IS-IS, Li + - candidate P = periodic c</pre>                                                         | - connected,<br>- EIGRP exte<br>- EIGRP extend<br>type 1,<br>- IS-IS leve<br>default, U<br>iownloaded at                                                                                                    | S - static,<br>srnal, O - OS<br>/pe 1, N3 - O<br>E2 - OSPF e<br>sl-1, L2 - IS<br>- per-user st<br>tatic route                                                                                      | R - RIP, M -<br>PF, IA - OSI<br>SPF NSSA ext<br>xternal type<br>-IS level-2,<br>atic route,                                                            | mobile, B<br>F inter are<br>iernal type<br>3. E - EGP<br>ia - IS-IS<br>0 - ODR       | - BGP<br>3<br>1<br>1 inter area |
| Gateu          | ay of last reson                                                                                                    | rt is 172.29.                                                                                                    | 3.9 to netwo                                                                                                    | rk 0.0.0.0                                                                                                    |                                                                                      |                                 |
| RULR R CLUL    | 173.39.0.0/16 1<br>172.29.0.0/24<br>172.29.1.0/24<br>172.29.1.1/3<br>172.29.3.0/30<br>172.29.3.4/30<br>172.29.3.8/30<br>172.29.3.10/3<br>172.29.3.10/3<br>172.29.3.10/3<br>172.29.3.10/3 | variably su<br>(120/1) via<br>1 is directly<br>1 is directly<br>(120/1) via<br>(120/1) via<br>(120/1) via<br>(120/1) via<br>2 is directly<br>2 is directly<br>30 is directly<br>4 directly<br>5 directly<br>5 direct | bnetted, 5 s<br>172.29.3.14<br>y connected,<br>172.29.3.9,<br>172.29.3.9,<br>172.29.3.9,<br>172.29.3.9,<br>172.29.3.9,<br>172.29.3.9,<br>172.29.3.9,<br>172.29.3.9,<br>172.29.3.9,<br>172.29, 0.14 | ubnets, 3 ma<br>, 00:00:10,<br>GigabitEthes<br>GigabitEthes<br>00:00:01, 3<br>, 00:00:01, 3<br>, 00:00:10,<br>Serial0/0/0<br>Serial0/0/0<br>Serial0/0/ | tska<br>Serial0/0/1<br>met0/0<br>met0/0<br>Serial0/0/0<br>Serial0/0/1<br>Serial0/0/1 |                                 |
| D. C.          | 0.0.0.00.1120/                                                                                                    | A TR GIERCON                                                                                                    | y connected,                                                                                                    | Servar0/0/                                                                                                    | 0.00                                                                                 |                                 |

*Ilustración 4. Verificación de enrutamiento por defecto Bogotá 2.* Fuente: propia.

#### Medellín1:

Router>en Router#conf t Router(config)#ip route 0.0.0.0 0.0.0.0 209.17.220.1 Router(config)#router rip Router(config-router)#default-information originate Router(config-router)#end Router#copy running-config startup-config

| Verificación en Medellín 2 <sup>.</sup>                                                                                                    |              |
|----------------------------------------------------------------------------------------------------|--------------|
| 172 29.6.12/20<br>172 29.6.12/20<br>DHLOMADD DE HAPFUNDIZA ODN CEBCO<br>TOPOLOGIA ESCANARIO 1<br>JAMOS ESCANARIO 1<br>JAMOS ESCANARIO 1 | PC-PT<br>PC3 |
| MEDELLIN2 -                                                                                                    | · 🗆          |
| hysical Config CLI Attributes                                                                                                    |              |
| IOS Command Line Interface                                                                                                    |              |
| <pre>Loder: L = local, C = connected, B = with(), R = WiP, R = mobile, B = B/J<br/>D = EIGRD, EX = EIGRD external, O = OSPF, IA = OSPF inter area<br/>N1 = OSPF MSSA external type 1, N2 = OSPF MSSA external type 2<br/>E1 = OSPF external type 1, E2 = OSPF external type 2, E = EGP<br/>1 = IS-IS, L1 = IS-IS level-1, L2 = IS-IS level-2, is = IS-IS inter<br/>* = candidate default, U = per-user static route, o = ODR<br/>P = periodic downloaded static route</pre>                                                                                                    | r<br>DI AIWA |
| Gateway of last resort is 172.29.6.1 to network 0.0.0.0                                                                                                    |              |
| 172.29.0.0/16 is variably subnetted, 9 subnetts, 3 masks         C       172.29.4.0/25 is directly connected, GigabitEthernet0/0         L       172.29.4.1/32 is directly connected, GigabitEthernet0/0         P       172.39.4.123/25 [120/1] via 172.35.6.6. 00:00:36. Serial0/0/1         C       172.29.6.0/30 is directly connected, Serial0/0/0         L       172.29.6.0/30 is directly connected, Serial0/0/0         L       173.29.6.2/32 is directly connected, Serial0/0/1         C       172.29.6.6/32 is directly connected, Serial0/0/1         L       172.29.6.6/32 is directly connected, Serial0/0/1         R       172.39.6.3/30 [120/1] via 172.39.6.6. 00:00:05. Serial0/0/1         R       172.39.6.13/30 [120/1] via 172.29.6.6. 00:00:05. Serial0/0/1         R       172.39.6.13/30 [120/1] via 172.29.6.6. 00:00:05. Serial0/0/1                                                                                                    |              |

*Ilustración 5. Verificación de enrutamiento por defecto en Medellín 2.* Fuente: propia.

### Enrutamiento estático del ISP hacia los router Bogotá 1 y Medellín 1

Según Steven Beaker Salazar y Jhon Jader Hernández en su blog de redes y soluciones indican mediante un ejemplo como se puede sumarizar (Beaker Salazar & Jader Hernández, 2019). Se aplica dicho concepto al presente requerimiento; por tanto, se procede a sumarizar las diferentes subredes en área de Bogotá y Medellín, donde para este proceso se construye una tabla que nos arroja el siguiente resultado:

#### SUMARIZACIÓN BOGOTÁ

| IP/sub red     | BINARIO                                    |
|----------------|--------------------------------------------|
| 172.29.0.0/24  | $1 \ 0 \ 1 \ 0 \ 1 \ 1 \ 0 \ 0 \ 0 \ 0 \ $ |
| 172.29.1.0/24  | $1 \ 0 \ 1 \ 0 \ 1 \ 1 \ 0 \ 0 \ 0 \ 0 \ $ |
| 172.29.3.12/30 | $1 \ 0 \ 1 \ 0 \ 1 \ 1 \ 0 \ 0 \ 0 \ 0 \ $ |
| 172.29.3.8/30  | $1 \ 0 \ 1 \ 0 \ 1 \ 1 \ 0 \ 0 \ 0 \ 0 \ $ |
| 172.29.3.0/30  | $1 \ 0 \ 1 \ 0 \ 1 \ 1 \ 0 \ 0 \ 0 \ 0 \ $ |
| 172.29.3.4/30  | 10101100.00011101.00000011.00000100        |
| 172.29.0.0/22  | 10101100.00011101.00000000.0000000000      |

#### SUMARIZACIÓN MEDELLÍN

#### BINARIO

*llustración 6. Tablas de sumarización.* Fuente: propia.

IP/sub red

#### Los comandos enrutamiento estático son:

Router>en Router#conf t Router(config)#ip route 172.29.4.0 255.255.252.0 209.17.220.2 Router(config)#ip route 172.29.0.0 255.255.252.0 209.17.220.6 Router(config)#end Router#copy running-config startup-config

### Paso 2: Tabla de enrutamiento

Se configura el direccionamiento en cada interfase de la siguiente manera:

| Dispositivo    | Interface | Dirección IP | Macara de<br>subred | Observaciones |
|----------------|-----------|--------------|---------------------|---------------|
|                | S0/0/0    | 209.17.220.6 | 255.255.255.252     |               |
| Dereté 1       | S0/0/1    | 172.29.3.9   | 255.255.255.252     | Clock rate 2M |
| Bogota         | S0/1/0    | 172.29.3.1   | 255.255.255.252     | Clock rate 2M |
|                | S0/1/1    | 172.29.3.5   | 255.255.255.252     | Clock rate 2M |
|                | S0/0/0    | 172.29.3.10  | 255.255.255.252     |               |
| Bogotá 2       | S0/0/1    | 172.29.3.13  | 255.255.255.252     | Clock rate 2M |
|                | G0/0      | 172.29.1.1   | 255.255.255.0       | Es Gateway    |
|                | S0/0/0    | 172.29.3.2   | 255.255.255.252     |               |
| Dogotá 2       | S0/0/1    | 172.29.3.6   | 255.255.255.252     |               |
| водога з       | S0/1/0    | 172.29.3.14  | 255.255.255.252     |               |
|                | G0/0      | 172.29.0.1   | 255.255.255.0       | Es Gateway    |
|                | S0/0/0    | 209.17.220.1 | 255.255.255.252     | Clock rate 2M |
| 13P            | S0/0/1    | 209.17.220.5 | 255.255.255.252     | Clock rate 2M |
|                | S0/0/0    | 209.17.220.2 | 255.255.255.252     |               |
| Madallía 1     | S0/0/1    | 172.29.6.1   | 255.255.255.252     | Clock rate 2M |
|                | S0/1/0    | 172.29.6.9   | 255.255.255.252     | Clock rate 2M |
|                | S0/1/1    | 172.29.6.13  | 255.255.255.252     | Clock rate 2M |
|                | S0/0/0    | 172.29.6.2   | 255.255.255.252     |               |
| Medellín 2     | S0/0/1    | 172.29.6.5   | 255.255.255.252     | Clock rate 2M |
|                | G0/0      | 172.29.4.1   | 255.255.255.128     | Es Gateway    |
|                | S0/0/0    | 172.29.6.10  | 255.255.255.252     |               |
| Modellín 2     | S0/0/1    | 172.29.6.14  | 255.255.255.252     |               |
| Medellin S     | S0/1/0    | 172.29.6.6   | 255.255.255.252     |               |
|                | G0/0      | 172.29.4.129 | 255.255.255.128     | Es Gateway    |
| PC0 (50 HOST)  | NIC       | DHCP         |                     |               |
| PC1 (40 HOST)  | NIC       | DHCP         |                     |               |
| PC2 (150 HOST) | NIC       | DHCP         |                     |               |
| PC3 (200 HOST) | NIC       | DHCP         |                     |               |

### Verificación de la tabla de enrutamiento RIP V2

| 172.29.8.12.90 DIT 010 DO T 000 DIT 010 DO                                                                                                    |
|----------------------------------------------------------------------------------------------------|
| 229.4.128/25 DIFLOMADO LE HICHUNDIZACIÓN CISCO<br>1941 TOPOLOGIA ESCENARIO 1                                                                                                    |
| MEDELLIN3 JAMES ESCARPETA HERNANDEZ 172.<br>GRUPO 203092 30                                                                                                    |
| BOGOTA1 -                                                                                                    |
| Physical Config CLI Attributes                                                                                                    |
|                                                                                                    |
| IOS Command Line Interface                                                                                                    |
| Router#show ip route                                                                                                    |
| Router#show ip route<br>Codes: L = local C = connected S = static R = RIP M = mobile R = RGP                                                                                                    |
| D - EIGRP, EX - EIGRP external, O - OSPF, IA - OSPF inter area<br>N1 - OSPF NSSA external type 1, N2 - OSPF NSSA external type 2<br>E1 - OSPF external type 1, E2 - OSPF external type 2, E - EGP<br>i - IS-IS, L1 - IS-IS level-1, L2 - IS-IS level-2, ia - IS-IS inter are<br>* - candidate default, U - per-user static route, o - ODR<br>P - periodic downloaded static route |
| Gateway of last resort is not set                                                                                                    |
| 172.29.0.0/16 is variably subnetted, 9 subnets, 3 masks                                                                                                    |
| R 172.29.0.0/24 [120/1] via 172.29.3.6, 00:00:16, Serial0/1/1<br>[120/1] via 172.29.3.2 00:00:16 Serial0/1/0                                                                                                    |
| R 172.29.1.0/24 [120/1] via 172.29.3.10, 00:00:10, Serial0/0/1                                                                                                    |
| C 172.29.3.0/30 is directly connected, Serial0/1/0                                                                                                    |
| C 172.29.3.4/30 is directly connected, Serial0/1/1                                                                                                    |
| L 172.29.3.5/32 is directly connected, Serial0/1/1                                                                                                    |
| C 172.29.3.8/30 is directly connected, Serial0/0/1<br>L 172.29.3.9/32 is directly connected, Serial0/0/1                                                                                                    |
| R 172.29.3.12/30 [120/1] via 172.29.3.10, 00:00:19, Serial0/0/1                                                                                                    |
| [120/1] via 172.29.3.6, 00:00:16, Serial0/1/1                                                                                                    |
| [120/1] Via 1/2.29.3.2, 00:00:16, Serial0/1/0<br>209.17.220.0/24 is variably subnetted. 2 subnets. 2 masks                                                                                                    |
| C 209.17.220.4/30 is directly connected, Serial0/0/0                                                                                                    |
| L 209.17.220.6/32 is directly connected, Serial0/0/0                                                                                                    |
| 28/25 172.29.8.12/30 DIRLOMADO DE MOPUNDIZA GÓN CSCO                                                                                                    |
| 1941 TOPOLOGIA ESCENARIO 1                                                                                                    |
| MEDELLIN3 JAMES ESCARPEIA HERNANDEZ 1941 17223.10/2<br>GRUPO 203092.30 1941                                                                                                    |
| BOGOTA2 — 🗆                                                                                                    |
|                                                                                                    |
| Physical Config CLI Attributes                                                                                                    |
| IOS Command Line Interface                                                                                                    |
|                                                                                                    |
|                                                                                                    |
| Router>en                                                                                                    |
| Router#show ip route                                                                                                    |
| Codes: L - local, C - connected, S - static, R - RIP, M - mobile, B - BGP<br>D - FIGPD FX - FIGPD external O - OSPF TA - OSPF inter area                                                                                                    |
| N1 - OSPF NSSA external type 1, N2 - OSPF NSSA external type 2                                                                                                    |
| El - OSPF external type 1, E2 - OSPF external type 2, E - EGP                                                                                                    |
| i - IS-IS, L1 - IS-IS level-1, L2 - IS-IS level-2, ia - IS-IS inter are                                                                                                    |
| P - periodic downloaded static route                                                                                                    |
| Gateway of last resort is not set                                                                                                    |
|                                                                                                    |
| 172.29.0.0/16 is variably subnetted, 9 subnets, 3 masks<br>P 172.29.0.0/24 [120/1] via 172.29.3 14 00.00.24 Serial0/0/1                                                                                                    |
| C 172.29.1.0/24 is directly connected, GigabitEthernet0/0                                                                                                    |
| L 172.29.1.1/32 is directly connected, GigabitEthernet0/0                                                                                                    |
| R 172.29.3.0/30 [120/1] via 172.29.3.9, 00:00:14, Serial0/0/0                                                                                                    |
| R 172.29.3.4/30 [120/1] via 172.29.3.9, 00:00:14, Serial0/0/0                                                                                                    |
| [120/1] via 172.29.3.14, 00:00:24, Serial0/0/1                                                                                                    |
| <ul> <li>L 172.29.3.8/30 is directly connected, Serial0/0/0</li> <li>L 172.29.3.10/32 is directly connected Serial0/0/0</li> </ul>                                                                                                    |
| C 172.29.3.12/30 is directly connected, Serial0/0/1                                                                                                    |
| L 172.29.3.13/32 is directly connected, Serial0/0/1                                                                                                    |
| llustración 7. Verificación de tabla enrutamiento en Bogotá 1 y 2.                                                                                                    |
| Fuente: propia.                                                                                                    |

|                                  |                                                                                           |                                                                                                    |                                                                                                    | UNAD                                                                                                    |                                                                                                    | 172.29.3.8/30                                                                                                    | G Seurum                                                              |                  |
|----------------------------------|-------------------------------------------------------------------------------------------|----------------------------------------------------------------------------------------------------|----------------------------------------------------------------------------------------------------|----------------------------------------------------------------------------------------------------|----------------------------------------------------------------------------------------------------|----------------------------------------------------------------------------------------------------|-----------------------------------------------------------------------|------------------|
| 1.128/25                         | 1941                                                                                      | 172.29.0.124                                                                                          | DIFLON                                                                                                    | TOPOLOGÍA ESCENAR                                                                                                    | CIÓN CISCO                                                                                                    |                                                                                                    |                                                                       |                  |
|                                  | MEDELLIN3                                                                                 |                                                                                                    | ال                                                                                                    | AMES ESCARPETA HER<br>GRUPO 203092 30                                                                                                    | NANDEZ                                                                                                    |                                                                                                    | 1941                                                                  | 172.29.1.0/2     |
| BOGO                             | TA3                                                                                       |                                                                                                    |                                                                                                    |                                                                                                    |                                                                                                    |                                                                                                    | _                                                                     |                  |
| Physical                         | Config                                                                                    | CLI A                                                                                                 | Attributes                                                                                                    |                                                                                                    |                                                                                                    |                                                                                                    |                                                                       |                  |
|                                  |                                                                                           |                                                                                                    |                                                                                                    | IOS Command Lir                                                                                                    | ne Interface                                                                                                    |                                                                                                    |                                                                       |                  |
| Route                            | r>en                                                                                      |                                                                                                    |                                                                                                    |                                                                                                    |                                                                                                    |                                                                                                    |                                                                       |                  |
| Route                            | r#show i                                                                                  | p route                                                                                               |                                                                                                    |                                                                                                    |                                                                                                    |                                                                                                    |                                                                       |                  |
| Codes                            | E = 160<br>D = E10<br>N1 = 00<br>E1 = 00<br>i = 150<br>* = can<br>P = peters              | GRP, EX -<br>SPF NSSA<br>SPF exter<br>-IS, L1 -<br>ndidate do<br>riodic do                            | connecte<br>EIGRP e<br>external<br>nal type<br>IS-IS l<br>efault,<br>wnloaded                                                                                                    | ed, S - static<br>external, O -<br>L type l, N2 -<br>e l, E2 - OSPH<br>Level-l, L2 -<br>U - per-user<br>L static route                                                                                                    | C, R - RI<br>OSPF, IA<br>- OSPF NS<br>F externa<br>IS-IS le<br>static r                                                              | A - OSPF in<br>SSA externa<br>al type 2,<br>evel-2, ia<br>coute, o -                                                                                                    | olle, B - P<br>nter area<br>al type 2<br>E - EGP<br>- IS-IS in<br>ODR | iter area        |
| Gatew                            | ay of la                                                                                  | st resort                                                                                             | is not                                                                                                    | set                                                                                                    |                                                                                                    |                                                                                                    |                                                                       |                  |
| C L R C L C L R C .              | 172.29.0<br>172.2<br>172.2<br>172.2<br>172.2<br>172.2<br>172.2<br>172.2<br>172.2<br>172.2 | .0/16 is<br>9.0.0/24<br>9.1.0/24<br>9.3.0/30<br>9.3.2/32<br>9.3.4/30<br>9.3.6/32<br>9.3.8/30          | variably<br>is direct<br>[120/1]<br>is direct<br>is direct<br>[120/1]<br>[120/1]<br>[120/1]<br>is direct                                                                                                    | y subnetted, 1<br>ctly connected<br>tily connected<br>ctly connected<br>ctly connected<br>tily connected<br>via 172.29.3.<br>via 172.29.3.<br>via 172.29.3.<br>ectly connected                                                                 | 10 subnet<br>d, Gigabi<br>d, Gigabi<br>d, Serial<br>d, Serial<br>d, Serial<br>d, Serial<br>5, 00:00<br>13, 00:00<br>cl, 00:00        | <pre>cs, 3 mask:<br/>itEthernet(<br/>)0:19, Ser:<br/>.0/0/0<br/>L0/0/0<br/>L0/0/1<br/>.0/0/1<br/>0:10, Seri:<br/>.00:19, Ser:<br/>.10, Seri:<br/>.10, Seri:<br/>.10,</pre> | s<br>0/0<br>0/0<br>ial0/1/0<br>al0/0/1<br>ial0/1/0<br>al0/0/0         |                  |
| Ľ.                               |                                                                                           | 9.3.14/32                                                                                             | is dire                                                                                                    | UNAD                                                                                                    | ed, Seria                                                                                                    | 72.29.3.8/30                                                                                                    |                                                                       | 4                |
| 28/25                            |                                                                                           | 172.29.8.12/30                                                                                        | DIRLOMA                                                                                                    | DO DE FROFUNDIZACIÓ                                                                                                    | N CECO                                                                                                    |                                                                                                    |                                                                       | PC-F<br>PC3      |
|                                  | 1941<br>MEDELLIN3                                                                         |                                                                                                    | JAM                                                                                                    | ES ESCARPETA HERNA                                                                                                    | NDEZ                                                                                                    |                                                                                                    | 1941                                                                  | 172.29.1.0/24    |
| MEDE                             |                                                                                           |                                                                                                    |                                                                                                    | GRUPO 203092-30                                                                                                    |                                                                                                    |                                                                                                    | _                                                                     |                  |
| IVIEDE                           |                                                                                           |                                                                                                    |                                                                                                    |                                                                                                    |                                                                                                    |                                                                                                    |                                                                       |                  |
| Physica                          | I Config                                                                                  | CLI                                                                                                   | Attributes                                                                                                    |                                                                                                    |                                                                                                    |                                                                                                    |                                                                       |                  |
|                                  |                                                                                           |                                                                                                    |                                                                                                    | IOS Command Li                                                                                                    | ine Interface                                                                                                    |                                                                                                    |                                                                       |                  |
| Poute                            | r>en                                                                                      |                                                                                                    |                                                                                                    | 103 Command El                                                                                                    | ine internace                                                                                                    | •                                                                                                    |                                                                       |                  |
| Route                            | r#show i<br>5: L - lo<br>D - EI<br>N1 - O<br>E1 - O<br>i - IS<br>* - ca<br>P - pe         | p route<br>cal, C -<br>GRP, EX -<br>SPF NSSA<br>SPF exter<br>-IS, L1 -<br>ndidate d<br>riodic do      | connect<br>EIGRP<br>external<br>nal type<br>IS-IS<br>efault,<br>wnloaded                                                                                                    | ed, S - statio<br>external, O -<br>l type 1, N2 -<br>e 1, E2 - OSP<br>level-1, L2 -<br>U - per-user<br>d static route                                                                                                    | c, R - R<br>OSPF, I<br>- OSPF NS<br>F externa<br>IS-IS le<br>static p<br>e                                                           | IP, M - mo<br>A - OSPF i<br>SSA extern<br>al type 2,<br>evel-2, ia<br>route, o -                                                                                                    | bile, B - A<br>nter area<br>al type 2<br>E - EGP<br>- IS-IS i<br>ODR  | BGP<br>nter area |
| Gatew                            | ay of la                                                                                  | st resort                                                                                             | is not                                                                                                    | set                                                                                                    |                                                                                                    |                                                                                                    |                                                                       |                  |
| R<br>R<br>C<br>L<br>R            | 172.29.0<br>172.2<br>172.2<br>172.2<br>172.2<br>172.2<br>172.2                            | .0/16 is<br>9.4.0/25<br>9.4.128/2<br>9.6.0/30<br>9.6.1/32<br>9.6.4/30                                 | variabl;<br>[120/1]<br>5 [120/2<br>[120/2<br>is direction<br>[120/1]                                                                                                    | y subnetted, 9<br>via 172.29.6<br>1] via 172.29<br>1] via 172.29<br>ctly connected<br>via 172.29.6                                                                                                    | 9 subnets<br>.2, 00:00<br>.6.14, 00<br>.6.10, 00<br>d, Serial<br>d, Serial<br>.2, 00:00                                              | s, 3 masks<br>0:15, Seri<br>0:00:19, S<br>0:00:19, S<br>10/0/1<br>10/0/1<br>0:15, Seri                                                                                                    | al0/0/1<br>erial0/1/1<br>erial0/1/0<br>al0/0/1                        |                  |
| C<br>L<br>C<br>L<br>L<br>Ilustra | 172.2<br>172.2<br>172.2<br>209.17.2<br>209.1<br>209.1<br>ción 8. Ve                       | 9.6.8/30<br>9.6.9/32<br>9.6.12/30<br>9.6.13/32<br>20.0/24 i<br>7.220.0/3<br>7.220.2/3<br>rificación d | [120/1]<br>[120/1]<br>is direct<br>is direct<br>is direct<br>s varial<br>0 is direct<br>2 is direct<br>2 is dis direct<br>2 is direct<br>2 is dis direct<br>2 i | via 172.29.6<br>via 172.29.6<br>ctly connected<br>ctly connected<br>ectly connected<br>bly subnetted<br>rectly connect<br>rectly connected<br>rectly connected<br>rectly connected<br>rectly connected<br>rectly connected<br>rectly connected | 14, 00:0<br>10, 00:0<br>d, Serial<br>ed, Serial<br>ed, Serial<br>ed, Serial<br>ted, Serial<br>ted, Serial<br>ted, Serial<br>Bogotá 3 | 00:19, Ser<br>00:19, Ser<br>10/1/0<br>al0/1/1<br>al0/1/1<br>ets, 2 mas<br>ial0/0/0<br>ial0/0/0<br>'y Medellín                                                                                                    | ial0/1/1<br>ial0/1/0<br>ks<br>1.                                      |                  |

Fuente: propia.

| 1                | 172.2                       | 9.6.12/30                | UNAD                             |                            | 172.29.3.8/30                  |                      | EC.F          |
|------------------|-----------------------------|--------------------------|----------------------------------|----------------------------|--------------------------------|----------------------|---------------|
| 8/25             | 1941                        | DIR                      | OMADO DE FROFUN<br>TOPOLOGÍA ESO | DIZA CION CISCO            |                                | 25                   | PC3           |
| M                | EDELLING                    |                          | JAMES ESCARPETA<br>GRUPO 20309   | HERNANDEZ                  |                                | 1941                 | 172.29.1.0/24 |
| MEDEL            | LIN2                        |                          |                                  |                            |                                |                      | _ 0           |
|                  |                             |                          |                                  |                            |                                |                      |               |
| Physical         | Config                      | CLI Attribu              | utes                             |                            |                                |                      |               |
|                  |                             |                          | IOS Comm                         | and Line Interfa           | ace                            |                      |               |
| Router           | r>en                        |                          |                                  |                            |                                |                      |               |
| Route:<br>Codes: | r#show ip ro<br>: L - local | oute<br>. C - conn       | ected. S - s                     | tatic. R -                 | RIP. M - mol                   | oile. B -            | BGP           |
|                  | D - EIGRP                   | , EX - EIG               | RP external,                     | O - OSPF,                  | IA - OSPF in                   | nter area            | 1             |
|                  | N1 - OSPF<br>E1 - OSPF      | NSSA exte<br>external    | rnal type 1,<br>type 1, E2 -     | N2 - OSPF<br>OSPF exter    | NSSA externa<br>rnal type 2,   | al type 2<br>E - EGP | 1             |
|                  | i - IS-IS                   | , L1 - IS-               | IS level-1,                      | L2 - IS-IS                 | level-2, ia                    | - IS-IS              | inter area    |
|                  | P - perio                   | date defau<br>dic downlo | aded static                      | route                      | route, o -                     | ODR                  |               |
| Gatewa           | v of last                   | resort is                | not set                          |                            |                                |                      |               |
| cabein           | ., 01 1000                  |                          |                                  |                            |                                |                      |               |
| с                | 172.29.0.0/3                | 16 is vari<br>.0/25 is d | ably subnett<br>irectlv conn     | ed, 9 subne<br>ected. Giga | ≥ts, 3 masks<br>abitEthernet(  | 0/0                  |               |
| L                | 172.29.4                    | .1/32 is d               | irectly conn                     | ected, Giga                | abitEthernet(                  | 0/0                  |               |
| R<br>C           | 172.29.4                    | .128/25 [1<br>0/30 is d  | 20/1] via 17<br>irectly conn     | 2.29.6.6, (<br>ected Seri  | 00:00:04, Sei<br>ial0/0/0      | ria10/0/1            | _             |
| L                | 172.29.6                    | .2/32 is d               | irectly conn                     | ected, Ser                 | ia10/0/0                       |                      |               |
| С<br>т.          | 172.29.6                    | .4/30 is d               | irectly conn                     | ected, Seri                | ial0/0/1<br>ial0/0/1           |                      |               |
| R                | 172.29.6                    | .8/30 [120               | /1] via 172.                     | 29.6.1, 00                 | :00:26, Seria                  | a10/0/0              |               |
| R                | 172.29.6                    | [120]<br>12/30 [12.      | /l] via 172.<br>0/ll via 172     | 29.6.6, 00                 | :00:04, Seria<br>0:00:26. Ser: | al0/0/1<br>ial0/0/0  |               |
|                  | T                           | [12                      | 0/1] via 172                     | .29.6.6, 00                | 0:00:04, Ser:                  | ia10/0/1             |               |
| 8/25             | 172.2                       | 9.8.12/30 DIR            | UNA D<br>OMADO DE FROFUNI        |                            | 112.25.5.6/50                  |                      | PC-P          |
|                  | 1941                        |                          | TOPOLOGÍA ESC                    | ENARIO 1                   |                                | 122                  | PC3           |
| ME               | EDELLING                    |                          | GRUPO 20309                      | 2_30                       |                                | 1941<br>POCOTA2      | 11223.1.6/24  |
| MEDEL            | LIN3                        |                          |                                  |                            |                                | -                    | - 🗆           |
|                  |                             |                          |                                  |                            |                                |                      |               |
| Physical         | Config                      | CLI Attribu              | ites                             |                            |                                |                      |               |
|                  |                             |                          | IOS Comm                         | and Line Interfa           | ice                            |                      |               |
| Router           | >en                         |                          |                                  |                            |                                |                      |               |
| Router           | #show ip ro                 | C - conn                 | ected S - s                      | tatic P -                  | DTD M - mol                    | oile B-              | BCD           |
|                  | D - EIGRP                   | EX - EIG                 | RP external,                     | O - OSPF,                  | IA - OSPF in                   | nter area            |               |
|                  | N1 - OSPF                   | NSSA exte                | rnal type 1,                     | N2 - OSPF                  | NSSA externa                   | al type 2            | f             |
|                  | i - IS-IS                   | Ll - IS-                 | type 1, E2 -<br>IS level-1,      | L2 - IS-IS                 | level-2, ia                    | - IS-IS              | inter area    |
|                  | * - candio                  | date defau               | lt, U - per-                     | user statio                | route, o -                     | ODR                  |               |
|                  | P - period                  | dic downlo               | aded static                      | route                      |                                |                      |               |
| Gatewa           | y of last :                 | resort is                | not set                          |                            |                                |                      |               |
| 1                | 72 29 0 0/                  | l6 is vari               | ably submett                     | ed 10 subr                 | nets 3 masks                   | -                    |               |
| R                | 172.29.4                    | 0/25 [120                | /1] via 172.                     | 29.6.5, 00:                | :00:01, Seria                  | 10/1/0               |               |
| c                | 172.29.4                    | .128/25 is               | directly co                      | nnected, Gi                | igabitEtherne                  | et0/0                |               |
| R                | 172.29.4                    | .129/32 15<br>.0/30 [120 | /11 via 172.                     | nnected, G<br>29.6.13. 00  | lgabitEtherne<br>):00:24. Seri | ≥t0/0<br>ial0/0/1    |               |
| -                |                             | [120                     | /1] via 172.                     | 29.6.5, 00:                | :00:01, Seria                  | 10/1/0               |               |
| -                | 100.00.0                    | [120                     | /1] via 172.                     | 29.6.9, 00:                | :00:24, Seria                  | 10/0/0               |               |
| L                | 172.29.6                    | .4/30 is d<br>.6/32 is d | irectly conn<br>irectly conn     | ected, Seri<br>ected, Seri | ial0/1/0                       |                      |               |
| С                | 172.29.6                    | .8/30 is d               | irectly conn                     | ected, Seri                | La10/0/0                       |                      |               |
| L                | 172.29.6                    | .10/32 is                | directly con                     | nected, Sei                | rial0/0/0                      |                      |               |
| L                | 172.29.6                    | .12/30 15<br>.14/32 is   | directly con                     | nected, Sei<br>nected, Sei | rial0/0/1                      |                      |               |
| llustrac         | ión 9. Verific              | ación de tal             | ola enrutamien                   | to en Medell               | ín 2 y 3.                      |                      |               |
| Fuente           | : propia.                   |                          |                                  |                            |                                |                      |               |

### Verificación de extremo a extremo

Se aclara que es una conexión temporal con direccionamiento estático para verificar la conectividad y el enrutamiento.

| 2 29 6 12/30                                 | DIFLOMADO DE<br>TOPOLO<br>JAMES ESI<br>GRU                    | UNAD<br>IROFUNDIZA OON<br>GIA ESCENARD 1<br>JARHTA HERMAN<br>10 203052_30                        | своо<br>жz                                   | 29.3.8/30                                                | 1941<br>BOGOTA2                              | PC-PT<br>PC3<br>172.29.1.0/24   |
|----------------------------------------------|---------------------------------------------------------------|--------------------------------------------------------------------------------------------------|----------------------------------------------|----------------------------------------------------------|----------------------------------------------|---------------------------------|
| PC3                                          |                                                               |                                                                                                  |                                              |                                                          |                                              |                                 |
| Physical                                     | Config De                                                     | sktop Prog                                                                                       | ramming                                      | Attributes                                               |                                              |                                 |
| Command Pr                                   | ompt                                                          |                                                                                                  |                                              |                                                          |                                              |                                 |
| C:\>ping                                     | 172.29.1.                                                     | .2                                                                                               |                                              |                                                          |                                              |                                 |
| Pinging                                      | 172.29.1.2                                                    | with 32 b                                                                                        | ytes of                                      | dava:                                                    |                                              |                                 |
| Reply fx<br>Reply fr<br>Reply fr<br>Reply fr | com 172.39<br>com 172.29<br>com 172.29<br>com 172.29          | 1.2: bytes<br>1.2: bytes<br>1.2: bytes<br>1.2: bytes<br>1.2: bytes                               | =32 time<br>=32 time<br>=32 time<br>=32 time | =7ms TTL=<br>=3ms TTL=<br><1ms TTL=<br>=5ms TTL=         | 128<br>128<br>128<br>128                     |                                 |
| Ping sta<br>Pack<br>Approxim<br>Mini         | tistics fo<br>tets: Sent<br>nate round<br>Lmum = Oms,         | r 172.29.1<br>= 4, Recei<br>trip times<br>Maximum =                                              | 2:<br>ved = 4,<br>in mill<br>7ms, Av         | Lost = 0<br>1-seconds<br>erage = 3                       | (0% loss<br>:<br>ms                          | •                               |
| C:\>ping                                     | 172,29.0.                                                     | <b>2</b><br>North 1999                                                                           |                                              |                                                          |                                              |                                 |
| Pinging                                      | 172.29.0.2                                                    | with 32 b                                                                                        | Vres of                                      | data:                                                    |                                              |                                 |
| Reply fr<br>Reply fr<br>Reply fr<br>Reply fr | com 172.29<br>com 172.29<br>com 172.29<br>com 172.29          | 0.2: bytes<br>0.2: bytes<br>0.2: bytes<br>0.2: bytes                                             | =32 time<br>=32 time<br>=32 time<br>=32 time | -Sms TTL=<br>-3ms TTL=<br>-2ms TTL=<br>-1ms TTL=         | 126<br>126<br>126<br>126                     |                                 |
| Ping sta<br>Pack<br>Approxim<br>Hini         | tistics fo<br>ets: Sent<br>nate round<br>.mum = 1ms,          | er 172.25.0<br>= 4, Recei<br>trip times<br>Haximum =                                             | .2:<br>ved = 4,<br>in mill<br>Oms, Av        | Lost = 0<br>L-seconds<br>erage = 3<br>1941<br>MEDELLNR   | (0% loss<br>:<br>ms                          | 1541 BOGOTAI                    |
| PO-PT                                        |                                                               |                                                                                                  | a second                                     |                                                          | UNAD                                         | 172                             |
| 172.29.4.15                                  | 29/25 \$54<br>MECEL                                           | 17229                                                                                            | 6.12/00 C                                    | DODAWADAR<br>TOPOL<br>JAMES FS                           | COLA ESCENA<br>SCARPETA HER                  | OION CISICO<br>NIC 1<br>NA NOEZ |
| PC0                                          |                                                               |                                                                                                  |                                              | Sec                                                      |                                              | Č                               |
| Physica                                      |                                                               | Desktop                                                                                          | Progra                                       | mming                                                    | Attributes                                   |                                 |
| Commo                                        | nd Prompt                                                     |                                                                                                  |                                              |                                                          |                                              |                                 |
| CIAS                                         | ping 172.                                                     | 29.4.2                                                                                           |                                              |                                                          |                                              |                                 |
| Ping                                         | ing 172.2                                                     | 9.4.2 WI.6                                                                                       | 1 32 by                                      | tes of d                                                 | an to an o                                   | States - States                 |
| Repl<br>Repl<br>Repl<br>Repl                 | y from 17<br>y from 17<br>y from 17<br>y from 17<br>y from 17 | 2 . 29 . 4 . 2 :<br>2 . 29 . 4 . 2 :<br>3 . 29 . 4 . 3 :<br>2 . 29 . 4 . 3 :<br>2 . 29 . 4 . 2 : | bytes=3<br>bytes=3<br>bytes=3<br>bytes=3     | 22 time=<br>32 time=<br>32 time=<br>32 time=<br>32 time= | 4ms TTL-<br>1ms TTL-<br>2ms TTL-<br>5ms TTL- | 120<br>120<br>120               |
| Ping<br>Appr                                 | statisti<br>Packets:<br>oximate r<br>Ninimum =                | cs for 17:<br>Sent = 4,<br>ound trip<br>ims, Max                                                 | Receive<br>times t                           | l:<br>id = 4,<br>in milli<br>Sms, Ave                    | Lost = 0<br>-seconds<br>rage = 3             | (0% loss).<br>:<br>me           |
| Ganag                                        | ping 172.                                                     | 29.4.130                                                                                         |                                              |                                                          |                                              |                                 |
| Ping                                         | ing 172.2                                                     | 9-4-130 w                                                                                        | tun 32 1                                     | oytes of                                                 | data:                                        |                                 |
| Repl<br>Repl<br>Repl<br>Repl                 | y from 17<br>y from 17<br>y from 17<br>y from 17<br>y from 17 | 2.29.4.13<br>2.29.4.13<br>2.29.4.13<br>2.29.4.13<br>2.39.4.13                                    | ): byte<br>): byte<br>): byte<br>): byte     | -32 tim<br>-32 tim<br>-32 tim<br>-32 tim                 | e=2ms TT<br>e=3ms TT<br>e=1ms TT<br>e=3ms TT | L=126<br>L=126<br>L=126         |
| Appr                                         | statisti<br>Packets:<br>oximate r<br>Minimum =                | sent = 4,<br>Sent = 4,<br>ound trip<br>lms, Max                                                  | 2.29.4.<br>Receive<br>times 1<br>imum = 3    | 130:<br>5d = 4,<br>in milli<br>3ms, Ave                  | Lost = 0<br>-seconds<br>rage = 2             | (0% 10ss),<br>:<br>ns           |

*Ilustración 10. Verificación temporal de extremo a extremo.* Fuente: propia.

```
172.29.3.8/30
                           UNAD
     172.29.6.12/30
                                                                         R
                DIRLOMADO DE FROFUNDIZACIÓN CISCO
                     TOPOLOGÍA ESCENARIO 1
                                                                  172,29.1.0/24
LN3
                    JAMES ESCARPETA HERNANDEZ
                                                           1941
                       GRUPO 203092_30
                                                         BOGOTA2
BOGOTA3
                                                                        Physical
          Config
                  CLI
                        Attributes
                              IOS Command Line Interface
 Router>ping 172.29.3.2
 Type escape sequence to abort.
 Sending 5, 100-byte ICMP Echos to 172.29.3.2, timeout is 2 seconds:
 11111
 Success rate is 100 percent (5/5), round-trip min/avg/max = 0/0/1 ms
 Router>ping 172.29.3.10
 Type escape sequence to abort.
 Sending 5, 100-byte ICMP Echos to 172.29.3.10, timeout is 2 seconds:
 11111
 Success rate is 100 percent (5/5), round-trip min/avg/max = 1/4/8 ms
 Router>ping 172.29.3.1
 Type escape sequence to abort.
 Sending 5, 100-byte ICMP Echos to 172.29.3.1, timeout is 2 seconds:
 11111
 Success rate is 100 percent (5/5), round-trip min/avg/max = 1/3/8 ms
 Router>ping 209.17.220.6
 Type escape sequence to abort.
 Sending 5, 100-byte ICMP Echos to 209.17.220.6, timeout is 2 seconds:
 11111
 Success rate is 100 percent (5/5), round-trip min/avg/max = 2/4/7 ms
 Router>ping 209.17.220.2
 Type escape sequence to abort.
 Sending 5, 100-byte ICMP Echos to 209.17.220.2, timeout is 2 seconds:
 11111
 Success rate is 100 percent (5/5), round-trip min/avg/max = 2/5/7 ms
 Router>ping 172.29.6.2
 Type escape sequence to abort.
 Sending 5, 100-byte ICMP Echos to 172.29.6.2, timeout is 2 seconds:
 11111
 Success rate is 100 percent (5/5), round-trip min/avg/max = 3/4/8 ms
 Router>
 Router>
```

 Ctrl+F6 to exit CLI focus
 Copy

 Ilustración 11. Verificación con ping a varios puntos en la red.
 Fuente: propia.

Pa

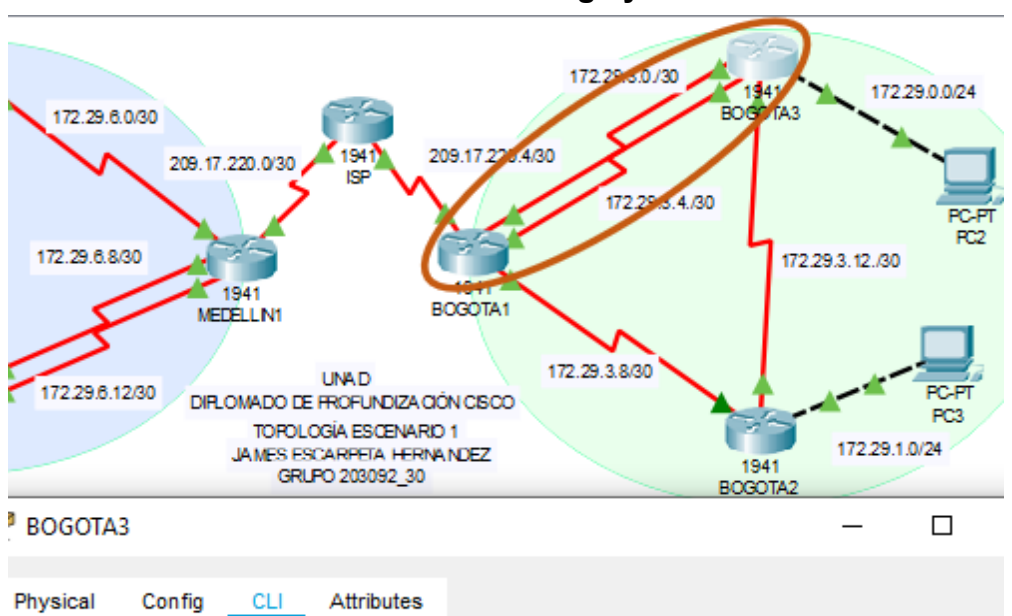

#### Verificación de balanceo de carga y redundancia

IOS Command Line Interface

```
Router#show ip route
Codes: L - local, C - connected, S - static, R - RIP, M - mobile, B -
BGP
       D - EIGRP, EX - EIGRP external, O - OSPF, IA - OSPF inter area
       N1 - OSPF NSSA external type 1, N2 - OSPF NSSA external type 2
       E1 - OSPF external type 1, E2 - OSPF external type 2, E - EGP
       i - IS-IS, L1 - IS-IS level-1, L2 - IS-IS level-2, ia - IS-IS
inter area
        * - candidate default, U - per-user static route, o - ODR
       P - periodic downloaded static route
Gateway of last resort is not set
      172.29.0.0/16 is variably subnetted, 10 subnets, 3 masks
С
         172.29.0.0/24 is directly connected, GigabitEthernet0/0
L
         172.29.0.1/32 is directly connected, GigabitEthernet0/0
R
         172.29.1.0/24 [120/1] via 172.29.3.13, 00:00:03, Serial0/1/0
С
         172.29.3.0/30 is directly connected, Serial0/0/0
         172.29.3.2/32 is directly connected, Serial0/0/0
L
С
         172.29.3.4/30 is directly connected, Serial0/0/1
         172.29 2 5/02 is directly connected, Serialo/0/1
L
R
         172.29.3.8/30 [120/1] via 172.29.3.5, 00:00:27, Serial0/0/1
                       [120/1] via 172.29.3.1, 00:00:27, Serial0/0/0
                       [120/1] via 172.29.3.13, 00:00:03, Serial0/149
 С
         172.29.3.12/00 is directly connected Se
 L
         172.29.3.14/32 is directly connected, Serial0/1/0
 Router#
Ctrl+F6 to exit CLI focus
                                                       Copy
                                                                   Paste
```

*Ilustración 12. Verificación de balanceo de carga en Bogotá 3 y Redundancia Bogotá 1 – 3.* Fuente: propia.

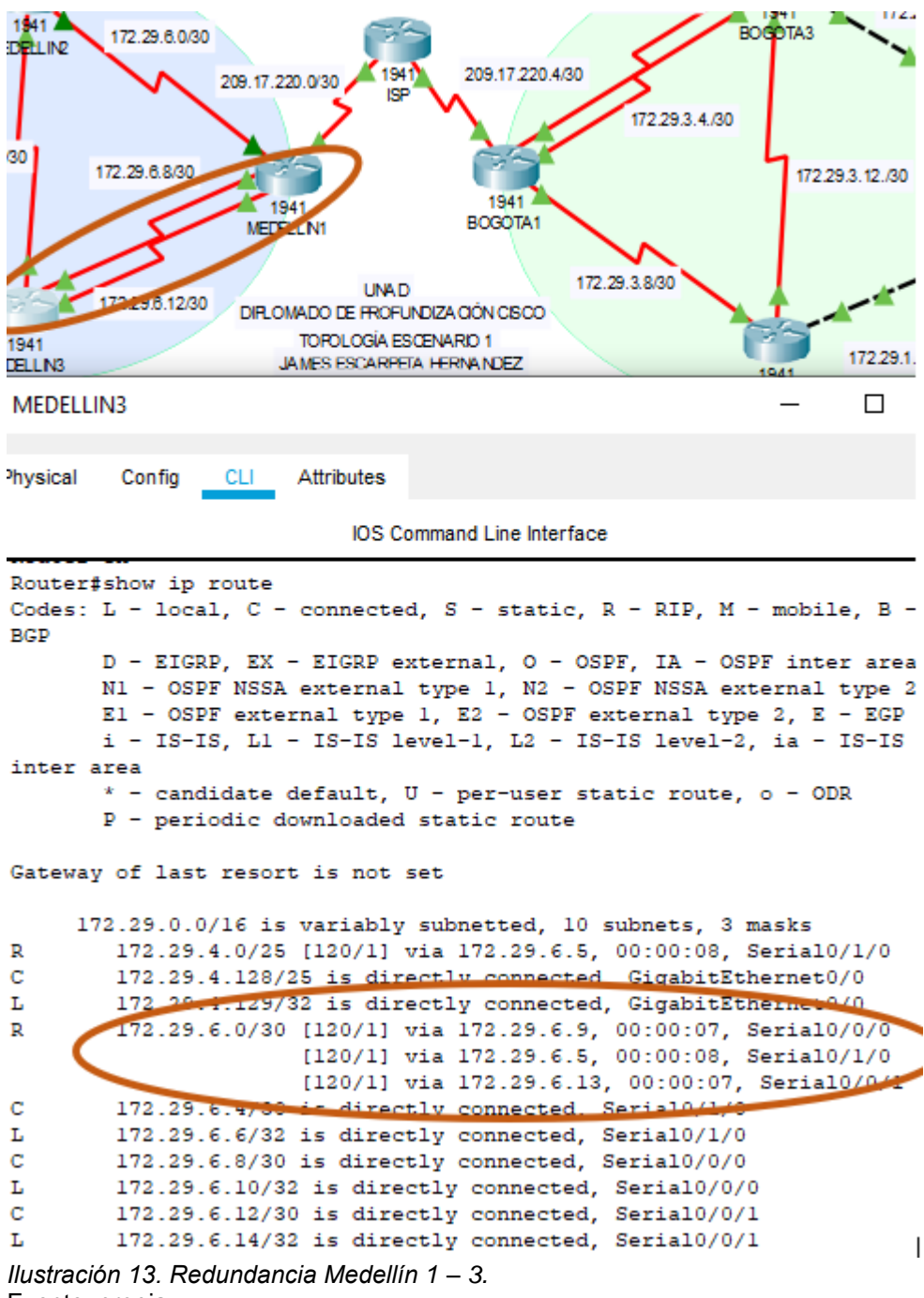

Fuente: propia.

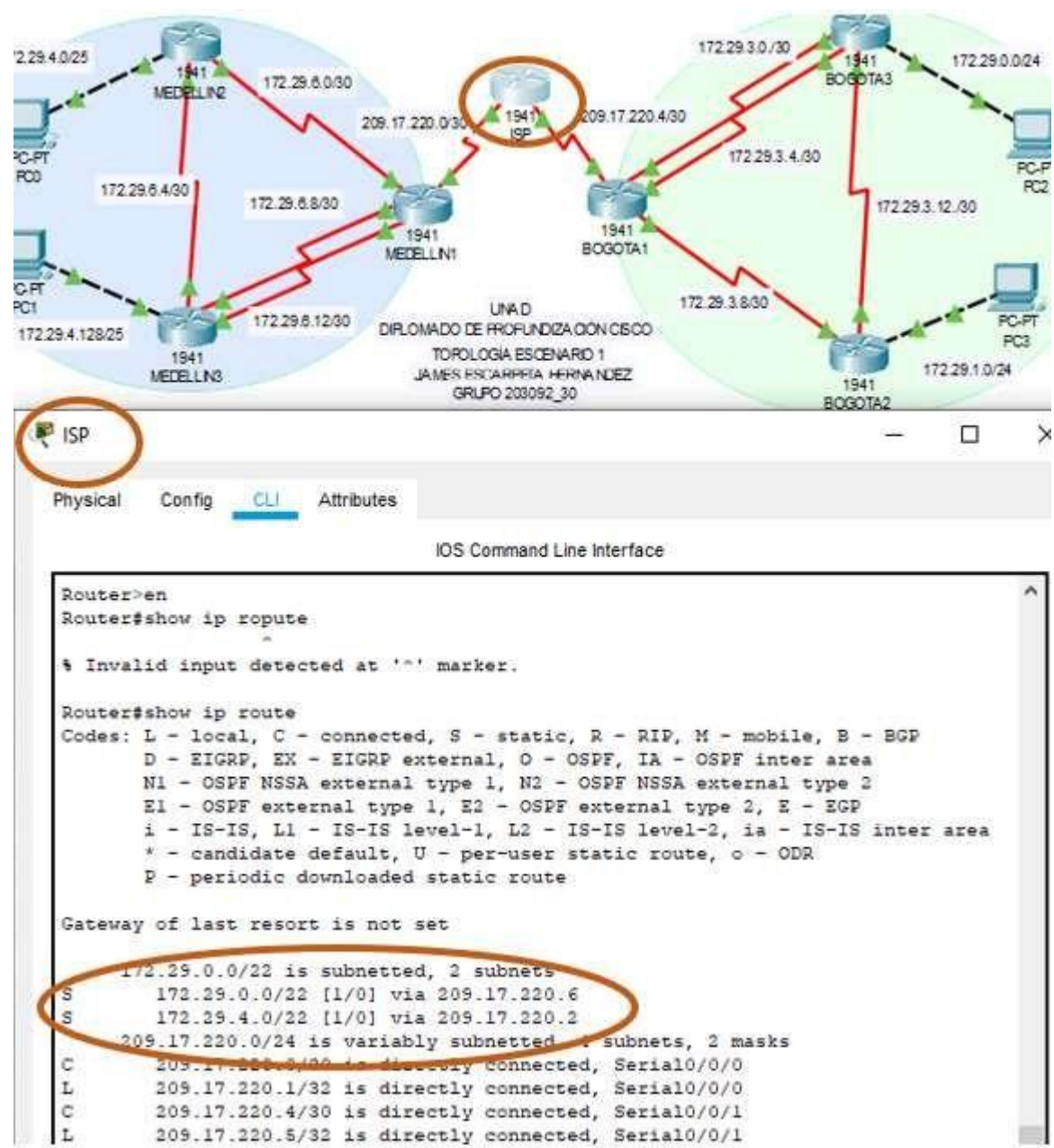

#### Verificación de rutas estáticas en ISP

*llustración 14. Verificación de rutas estáticas.* Fuente: propia.

#### Paso 3: Deshabilitar la propagación del protocolo RIP

Esta acción se realizó durante la configuración del enrutamiento con el protocolo RIP V2

### Paso 4: Verificación del protocolo RIP

Se configuraron las interfaces pasivas y el protocolo RIP en el proceso al inicio de la configuración del enrutamiento; la evidencia de esto es una de las configuraciones, ver la siguiente imagen:

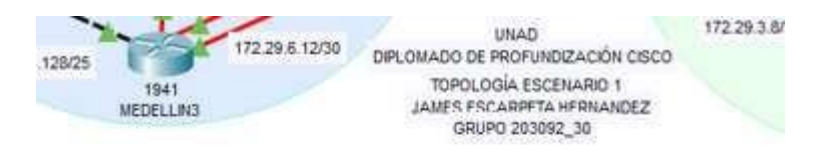

### Configuración del enrutamiento RIP V2 Bogotá1

Router>en Router#conf t Router(config)#router rip Router(config-router)#version 2 Router(config-router)#no auto-summary Router(config-router)#no auto-summary Router(config-router)#network 172.29.3.0 Router(config-router)#network 172.29.3.4 Router(config-router)#network 172.29.3.8 Router(config-router)#network 172.29.3.8 Router(config-router)#network 172.29.3.8 Router(config-router)#passive-interface s0/0/0 Router(config-router)#passive-interface s0/0/0 Router(config-router)#network 172.29.3.8 Router(config-router)#passive-interface s0/0/0 Router(config-router)#network 172.29.3.8 Router(config-router)#passive-interface s0/0/0 Router(config-router)#network 172.29.3.8 Router(config-router)#passive-interface s0/0/0 Router(config-router)#network 172.29.3.8 Router(config-router)#passive-interface s0/0/0 Router(config-router)#network 172.29.3.8 Router(config-router)#passive-interface s0/0/0 Router(config-router)#network 172.29.3.8 Router(config-router)#passive-interface s0/0/0 Router(config-router)#passive-interface s0/0/0 Router(config-router)#network 172.29.3.8 Router(config-router)#passive-interface s0/0/0 Router(config-router)#passive-interface s0/0/0 Router(config-router)#network 172.29.3.8 Router(config-router)#passive-interface s0/0/0 Router(config-router)#passive-interface s0/0/0 Router(config-router)#network 172.29.3.8 Router(config-router)#network 172.29.3.8 Router(config-router)#passive-interface s0/0/0 Router(config-router)#network 172.29.3.8 Router(config-router)#network 172.29.3.8

### Paso 5: Configurar encapsulamiento y autenticación PPP Autenticación PAT en Medellín

Router>en Router#conf t Router(config)#hostname MEDELLIN MEDELLIN(config)#username ISP password cisco MEDELLIN(config)#int s0/0/0 MEDELLIN(config-if)#encapsulation ppp MEDELLIN(config-if)#encapsulation pap MEDELLIN(config-if)#ppp pap sent-username MEDELLIN password cisco MEDELLIN(config-if)#ppp pap sent-username MEDELLIN password cisco MEDELLIN(config-if)#end MEDELLIN#copy running-config startup-config

### Autenticación PAT en el ISP

Router>en Router#conf t Router(config)#hostname ISP ISP(config)#username MEDELLIN password cisco ISP(config)#int s0/0/0 ISP(config-if)#encapsulation ppp ISP(config-if)#ppp authentication pap ISP(config-if)#ppp pap sent-username ISP password cisco ISP(config-if)#end ISP#copy running-config startup-config

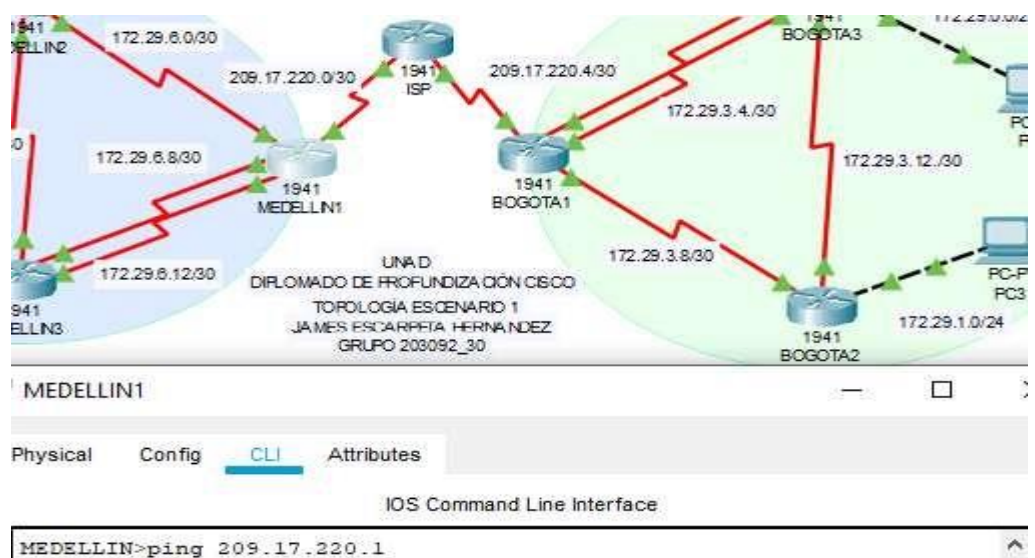

### Verificación del encapsulamiento en Medellín 1 - ISP:

Type escape sequence to abort. Sending 5, 100-byte ICMP Echos to 209.17.220.1, timeout is 2 seconds: 11111 Success rate is 100 percent (5/5), round-trip min/avg/max = 1/3/6 ms Ilustración 16. Verificación de encapsulamiento.

Fuente: propia.

### Autenticación CHAT en ISP - BOGOTA En el ISP

ISP>en ISP#conf t ISP(config)#username BOGOTA password cisco ISP(config)#int s0/0/1 ISP(config-if)#encapsulation ppp ISP(config-if)#ppp authentication chap ISP(config-if)#end ISP#copy running-config startup-config

### En Bogotá

Router>en Router#conf t Router(config)#hostname BOGOTA BOGOTA(config)#username ISP password cisco BOGOTA(config)#int s0/0/0 BOGOTA(config-if)#encapsulation ppp BOGOTA(config-if)#ppp authentication chap BOGOTA(config-if)#end BOGOTA#copy running-config startup-config

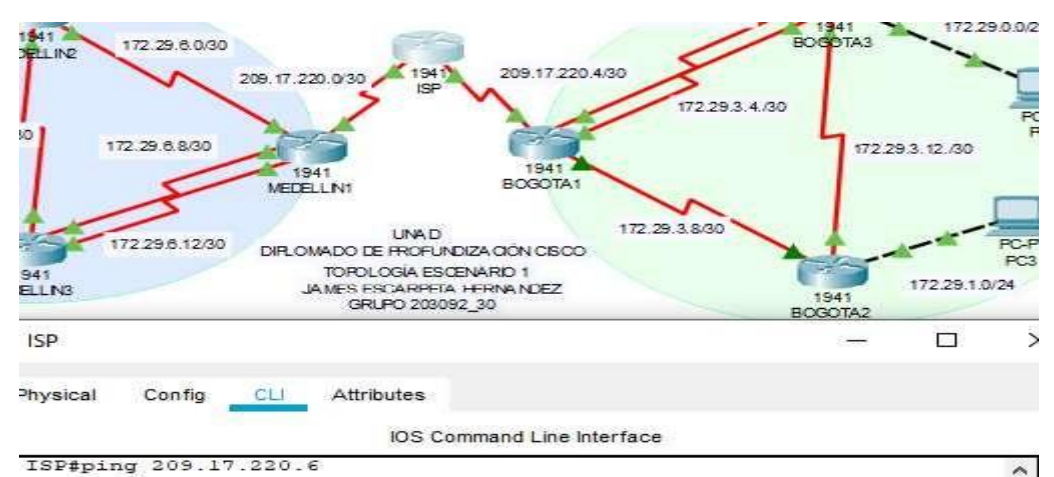

#### Verificación de autenticación CHAT en ISP - Bogotá

Type escape sequence to abort. Sending 5, 100-byte ICMP Echos to 209.17.220.6, timeout is 2 seconds: !!!!! Success rate is 100 percent (5/5), round-trip min/avg/max = 3/3/5 ms

*Ilustración 17. Verificación de autenticación CHAT.* Fuente: propia.

### Paso 6: Configuración de PAT

#### En Medellín 1

MEDELLIN>en MEDELLIN#conf t MEDELLIN(config)#ip nat inside source list 1 interface s0/0/0 overload MEDELLIN(config)#access-list 1 permit 172.29.4.0 0.0.3.255 MEDELLIN(config)#int s0/0/0 MEDELLIN(config-if)#ip nat outside MEDELLIN(config-if)#ip nat inside MEDELLIN(config-if)#ip nat inside MEDELLIN(config-if)#ip nat inside MEDELLIN(config-if)#ip nat inside MEDELLIN(config-if)#ip nat inside MEDELLIN(config-if)#ip nat inside MEDELLIN(config-if)#ip nat inside MEDELLIN(config-if)#ip nat inside MEDELLIN(config)#end MEDELLIN(config)#end

### En Bogotá 1

BOGOTA>en BOGOTA# conf t BOGOTA(config)#ip nat inside source list 1 interface s0/0/0 overload BOGOTA(config)#access-list 1 permit 172.29.0.0 0.0.3.255 BOGOTA(config)#int s0/0/0 BOGOTA(config-if)#ip nat outside BOGOTA(config-if)#ip nat inside BOGOTA(config-if)#ip nat inside BOGOTA(config-if)#ip nat inside BOGOTA(config-if)#ip nat inside BOGOTA(config-if)#ip nat inside BOGOTA(config-if)#ip nat inside BOGOTA(config-if)#ip nat inside BOGOTA(config-if)#ip nat inside BOGOTA(config-if)#ip nat inside BOGOTA(config-if)#ip nat inside BOGOTA(config-if)#ip nat inside

172.29.3.8/30 UNAD 29.6.12/30 DIRLOMADO DE FROFUNDIZACIÓN CISCO PC3 TOPOLOGÍA ESCENARIO 1 172 29 1 0/24 JAMES ESCARPETA HERNANDEZ BOGOTA1 Physical CLI Attributes Config IOS Command Line Interface BOGOTA#show ip nat translations Pro Inside global Inside local Outside local Outside global icmp 209.17.220.6:21 172.29.0.6:21 209.17.220.5:21 209.17.220.5:21 icmp 209.17.220.6:22 172.29.0.6:22 209.17.220.5:22 209.17.220.5:22 icmp 209.17.220.6:23 172.29.0.6:23 209.17.220.5:23 209.17.220.5:23 icmp 209.17.220.6:24 172.29.0.6:24 209.17.220.5:24 209.17.220.5:24 Ilustración 18. Verificación de configuración PAT. Fuente: propia. 172.29.3.8/30 UNAD PC-P DIRLOMADO DE FROFUNDIZACIÓN CISCO PC3 TOPOLOGÍA ESCENARIO 1 172 29 1 0/24 JAMES ESCARPETA HERNANDEZ 1941 GRUPO 203092\_30 OGOTA PC2 Physical Config Desktop Programming Attributes Command Prompt :\>ping 172.29.4.6 Pinging 172.29.4.6 with 32 bytes of data: Request timed out. Request timed out. Request timed out. Request timed out. Ping statistics for 172.29.4.6: Packets: Sent = 4, Received = 0, Lost = 4 (100% loss)

*Ilustración 19. Verificación de PAT entre PC2 y PC0.* Fuente: propia.

### Paso 7: Configuración del servicio DHCP

### Configuración en Medellín 2

```
Router>en
Router#conf t
Router(config)#ip dhcp excluded-address 172.29.4.1 172.29.4.5
Router(config)#ip dhcp excluded-address 172.29.4.129 172.29.4.133
Router(config)#ip dhcp pool MEDELLIN2
Router(dhcp-config)#network 172.29.4.0 255.255.255.128
Router(dhcp-config)#default-router 172.29.4.1
Router(dhcp-config)#default-router 172.29.4.1
Router(dhcp-config)#dns-server 8.8.8.8
Router(dhcp-config)#exit
```

Router(config)#ip dhcp pool MEDELLIN3 Router(dhcp-config)#network 172.29.4.128 255.255.255.128 Router(dhcp-config)#default-router 172.29.4.129 Router(dhcp-config)#dns-server 8.8.8.8 Router(dhcp-config)#EXIT Router(config)#end Router#copy running-config startup-config

### Verificación del DHCP en PC0

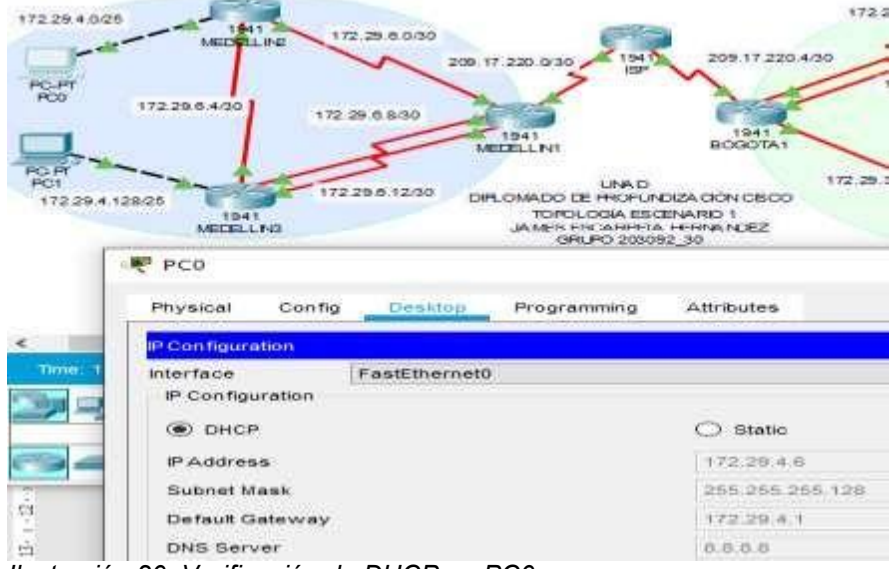

*Ilustración 20. Verificación de DHCP en PC0.* Fuente: propia.

### Configuración en Medellín 3

Router>en Router#conf t Router(config)#int g0/0 Router(config-if)#ip helper-address 172.29.6.5 Router(config-if)#end Router#copy running-config startup-config

## Verificación del DHCP en PC1

| 29 4 128/26             | TEAT<br>MEDELLIN | 17228.0.120   | DIRLOMADO DE<br>TOPOL<br>JAMPIS PO<br>ORL | UNA D<br>I FROFUNDIZA DON OBOO<br>OGIA IESCENARIO I<br>CAIRENTA FERMANDEZ<br>PO 203092 30 |
|-------------------------|------------------|---------------|-------------------------------------------|-------------------------------------------------------------------------------------------|
| Physical                | Config           | Desitop       | Programming                               | Attributes                                                                                |
| IP Configura            | ation            |               |                                           |                                                                                           |
| Interface<br>IP Configu | uration          | FastEthernet0 | 8                                         |                                                                                           |
| DHCF                    | e                |               |                                           | O Static                                                                                  |
| PAddres                 | 10               |               |                                           | 172.29:4.134                                                                              |
| Subnet M                | lank             |               |                                           | 255 255 255 125                                                                           |
| Default G               | isteway          |               |                                           | 172.29.4.129                                                                              |
| DNS Ser                 | er.              |               |                                           | 0.0.0.0                                                                                   |

*Ilustración 21. Verificación de DHCP en PC1.* Fuente: propia.

### Configuración en Bogotá 2

#### Router# conf t Router(config)#ip dhcp excluded-address 172.29.1.1 172.29.1.5 Router(config)#ip dhcp excluded-address 172.29.0.1 172.29.0.5 Router(config)#ip dhcp pool BOGOTA2 Router(dhcp-config)#network 172.29.1.0 255.255.255.0 Router(dhcp-config)#default-router 172.29.1.1 Router(dhcp-config)#dns Router(dhcp-config)#dns-server 8.8.8.8 Router(dhcp-config)#ip dhcp pool BOGOTA3 Router(dhcp-config)#ip dhcp pool BOGOTA3 Router(dhcp-config)#network 172.29.0.0 255.255.255.0 Router(dhcp-config)#default-router 172.29.0.1 Router(dhcp-config)#default-router 172.29.0.1 Router(dhcp-config)#dns-server 8.8.8.8 Router(dhcp-config)#end Router(dhcp-config)#end

### Verificación del DHCP en PC2

| 1941<br>ECELING              | 12:00 DIRLOMAD<br>TO<br>JAME | UNA D<br>C DE FROFUNDIZA CIÓN (<br>ROLOGIA ESCENARIO 1<br>S EDICARETCA FERMA NO<br>ORUPO 201012 30 | 172.29.3.8-30<br>CBCO<br>EZ | 1941 | 172.28 1.0/24 |
|------------------------------|------------------------------|----------------------------------------------------------------------------------------------------|-----------------------------|------|---------------|
| PC2                          |                              |                                                                                                    |                             |      |               |
| Physical Co                  | nfig Desktop                 | Programming                                                                                        | Attributes                  |      |               |
| IP Configuration             |                              |                                                                                                    |                             |      |               |
| Interface<br>IP Configuratio | FastEtherne                  | et0                                                                                                |                             |      |               |
| DHCP                         |                              |                                                                                                    | ⊖ Static                    |      |               |
| IP Address                   |                              |                                                                                                    | 172.29.0.0                  |      |               |
| Subnet Mask                  |                              |                                                                                                    | 255,255,255.0               |      |               |
| Default Gatev                | ray                          |                                                                                                    | 172.20.0.1                  |      |               |
| ONS Server                   |                              |                                                                                                    | 8.8.8.8                     |      |               |
| Ilustración 22 1             | larificación de              |                                                                                                    |                             |      |               |

*Ilustración 22. Verificación de DHCP en PC2.* Fuente: propia.

### Configuración en Bogotá 3

Router#en Router#conf t Router(config)#int g0/0 Router(config-if)#ip helper-address 172.29.3.13 Router(config-if)#end Router#copy running-config startup-config Verificación del DHCP en PC\_

### Verificación del DHCP en PC3

| 4.128.25<br>1941<br>MEDELLN3                      | 0 DIRLOMADO DE HRC<br>TOROLOGIA<br>JAMES ESCAR<br>GRUPO 2 | AD 172 29.3<br>FUNDIZA CON CECO<br>ESCENARIO 1<br>HETA HERMANDEZ<br>100092_30 | 1230<br>1941<br>BODOTA2 | RC.PT<br>PC3<br>172.29.10/24 |
|---------------------------------------------------|-----------------------------------------------------------|-------------------------------------------------------------------------------|-------------------------|------------------------------|
| PC3 Physical Config Deskto                        | p Programming                                             | Attributes                                                                    |                         |                              |
| P Configuration                                   |                                                           |                                                                               |                         |                              |
| Interface FastEthern<br>IP Configuration          | net0                                                      |                                                                               |                         |                              |
| DHCP                                              |                                                           | O Static                                                                      |                         | DHCPre                       |
| IP Address                                        |                                                           | 172.29.1.6                                                                    |                         |                              |
| Subnet Mask                                       |                                                           | 255 255 255 0                                                                 |                         |                              |
| Default Gateway                                   |                                                           | 172.29.1.1                                                                    |                         |                              |
| DNS Server                                        |                                                           | 0.0.0.0                                                                       |                         |                              |
| Ilustración 23. Verificación o<br>Fuente: propia. | de DHCP en PC1                                            | 3.                                                                            |                         |                              |

### Verificación con ping de PC2 a PC3

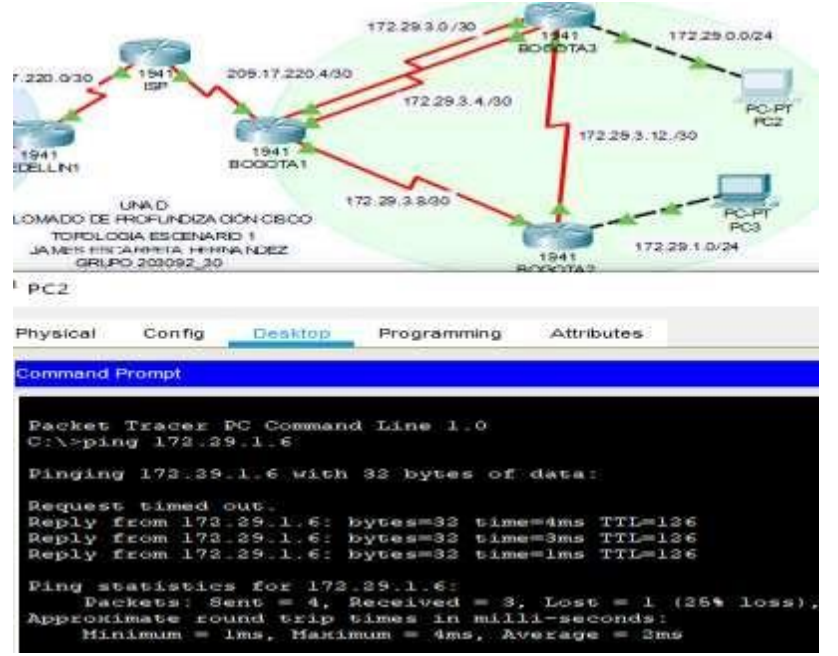

*Ilustración 24. Verificación con ping de PC2 a PC3.* Fuente: propia.

### Verificación de extremo a extremo de PC2 Bogotá a PC0 Medellín

OJO – se aclara que esta verificación se realizó antes del paso 6, dado que allí se solicita la restricción entre los equipos de Bogotá y Medellín.

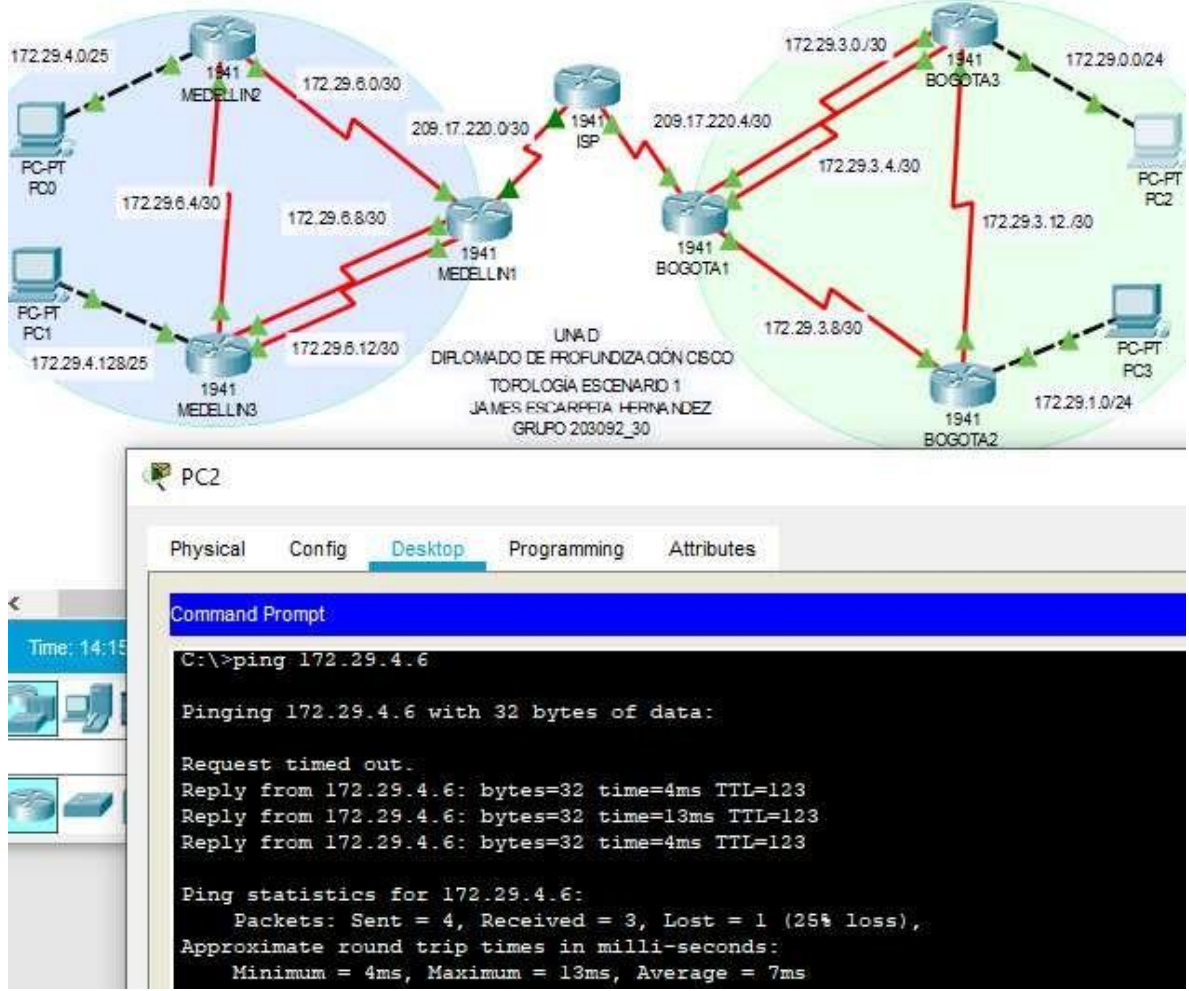

*Ilustración 25. Verificación de conexión de extremo a extremo entre PC2 y PC0.* Fuente: propia.

### Propuesta escenario 2

Escenario: Una empresa de Tecnología posee tres sucursales distribuidas en las ciudades de Miami, Bogotá y Buenos Aires, en donde el estudiante será el administrador de la red, el cual deberá configurar e interconectar entre sí cada uno de los dispositivos que forman parte del escenario, acorde con los lineamientos establecidos para el direccionamiento IP, protocolos de enrutamiento y demás aspectos que forman parte de la topología de red.

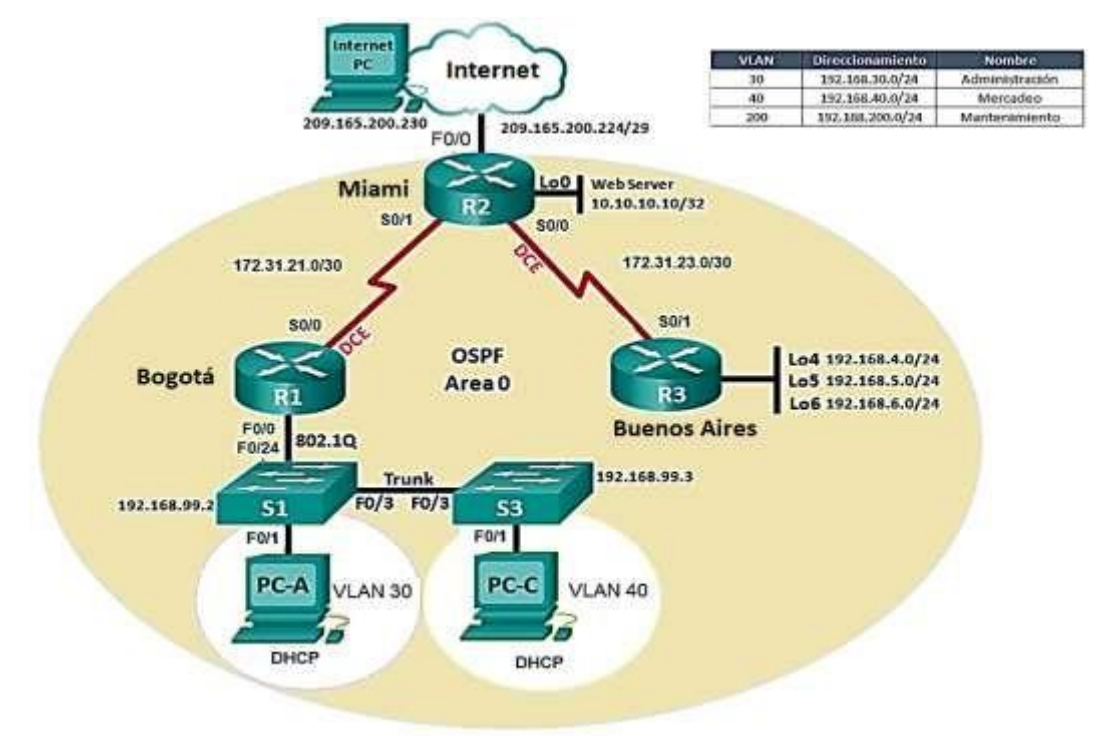

Ilustración 26. Topología solicitada. Fuente: Guía UNAD.

- 1. Configurar el direccionamiento IP acorde con la topología de red para cada uno de los dispositivos que forman parte del escenario
- 2. Configurar el protocolo de enrutamiento OSPFv2 bajo los siguientes criterios:

| OSPEv2 area 0                                         |               |
|-------------------------------------------------------|---------------|
| Configuration Item or Task                            | Specification |
| Router ID R1                                          | 1.1.1.1       |
| Router ID R2                                          | 5.5.5.5       |
| Router ID R3                                          | 8.8.8.8       |
| Configurar todas las interfaces LAN como pasivas      |               |
| Establecer el ancho de banda para enlaces seriales en | 256 Kb/s      |
| Ajustar el costo en la métrica de S0/0 a              | 9500          |

### Verificar información de OSPF

- Visualizar tablas de enrutamiento y routers conectados por OSPFv2
- Visualizar lista resumida de interfaces por OSPF en donde se ilustre el costo de cada interface
- Visualizar elOSPF Process ID, Router ID, Address summarizations, Routing Networks, and passive interfaces configuradas en cada router.
- 3. Configurar VLANs, Puertos troncales, puertos de acceso, encapsulamiento, Inter-VLAN Routing y Seguridad en los Switches acorde a la topología de red establecida.
- 4. En el Switch 3 deshabilitar DNS lookup
- 5. Asignar direcciones IP a los Switches acorde a los lineamientos.
- 6. Desactivar todas las interfaces que no sean utilizadas en el esquema de red.
- 7. Implemente DHCP and NAT for IPv4
- 8. Configurar R1 como servidor DHCP para las VLANs 30 y 40.
- 9. Reservar las primeras 30 direcciones IP de las VLAN 30 y 40 para configuraciones estáticas.

| Configurar DHCP pool para VLAN 30 | Name: ADMINISTRACION<br>DNS-Server: 10.10.10.11<br>Domain-Name: ccna-unad.com<br>Establecer default gateway. |
|-----------------------------------|----------------------------------------------------------------------------------------------------|
| Configurar DHCP pool para VLAN 40 | Name: MERCADEO<br>DNS-Server: 10.10.10.11<br>Domain-Name: ccna-unad.com<br>Establecer default gateway.       |

- 10. Configurar NAT en R2 para permitir que los host puedan salir a internet
- 11. Configurar al menos dos listas de acceso de tipo estándar a su criterio en para restringir o permitir tráfico desde R1 o R3 hacia R2.
- 12. Configurar al menos dos listas de acceso de tipo extendido o nombradas a su criterio en para restringir o permitir tráfico desde R1 o R3 hacia R2.
- 13. Verificar procesos de comunicación y redireccionamiento de tráfico en los routers mediante el uso de Ping y Traceroute.

### **Desarrollo escenario 2**

### Topología

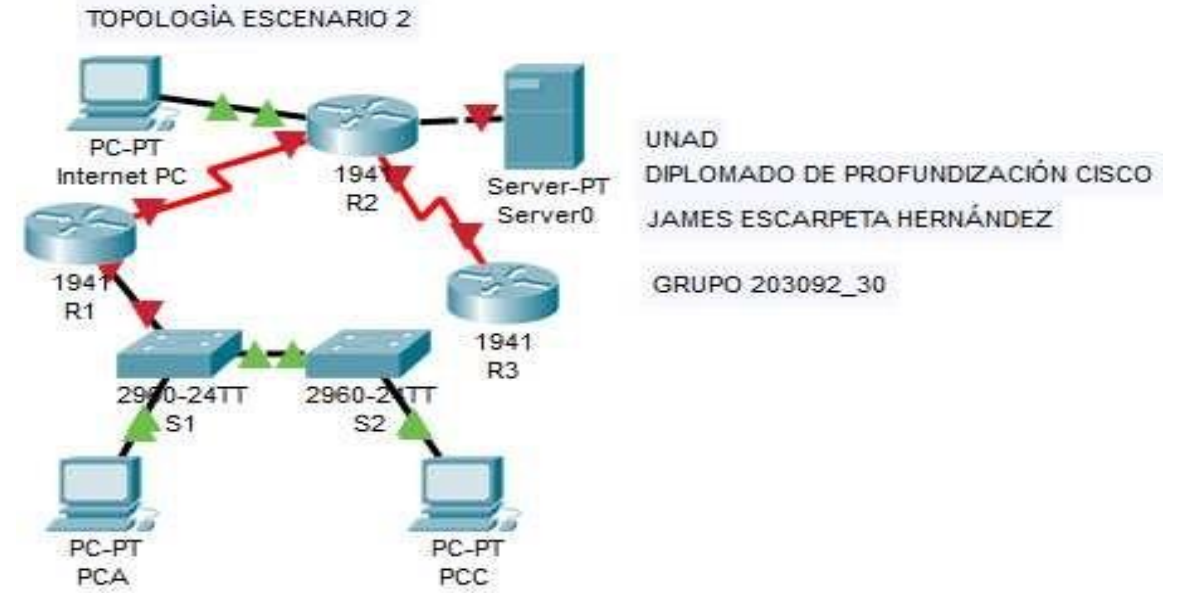

*Ilustración 27. Topología propuesta.* Fuente: propia.

### Tabla de direccionamiento escenario 2

1. Configurar el direccionamiento IP acorde con la topología de red para cada uno de los dispositivos que forman parte del escenario

| Dispositivo | Interface | Dirección IP    | Macara de subred | Observaciones          |
|-------------|-----------|-----------------|------------------|------------------------|
| D1          | S0/0/0    | 172.31.21.1     | 255.255.255.252  | Va a R2 con (clock)    |
| <b>K</b> I  | GE0/0     | 192.168.99.1    | 255.255.255.0    | Va a S1                |
|             | S0/0/0    | 172.31.23.1     | 255.255.255.252  | Va a R3 con (clock)    |
| 22          | S0/0/1    | 172.31.21.2     | 255.255.255.252  | Va a R1                |
| RZ          | GE0/0     | 10.10.10.1      | 255.255.255.252  | Va a Web Server        |
|             | GE0/1     | 209.165.200.225 | 255.255.255.252  | Va a Internet PC       |
|             | S0/0/0    | 172.31.23.2     | 255.255.255.252  | Va a R2                |
| D2          | Lo4       | 192.168.4.1     | 255.255.255.0    |                        |
| КJ          | Lo5       | 192.168.5.1     | 255.255.255.0    |                        |
|             | Lo6       | 192.168.6.1     | 255.255.255.0    |                        |
| PC-A        | NIC       | DHCP            |                  |                        |
| PC-C        | NIC       | DHCP            |                  |                        |
| INTERNET PC | NIC       | 209.165.200.230 | 255.255.255.248  | Puerta 209.168.200.225 |
| S1          | GE0/0     | 192.168.99.2    | 255.255.255.0    | Va a R1                |
| S3          | GE0/0     | 192.168.99.3    | 255.255.255.0    | Va a S1                |

### Configuración de R1

Router>en Router#conf t Router(config)#no ip domain-lookup Router(config)#service password-encryption Router(config)#enable secret class Router(config)#banner motd %acceso no permitido% Router(config)#line console 0 Router(config-line)#password cisco Router(config-line)#login Router(config-line)#line vty 0 15 Router(config-line)#password cisco Router(config-line)#login Router(config-line)#end Router#hostname BOGOTA BOGOTA#conf t BOGOTA(config)#interface Serial0/0/0 BOGOTA(config-if)#description connection to MIAMI BOGOTA(config-if)#clock rate 2000000 BOGOTA(config-if)#ip address 172.31.21.1 255.255.255.252 BOGOTA(config-if)#no shutdown BOGOTA(config-if)#exit BOGOTA(config)#interface GigabitEthernet0/0 BOGOTA(config-if)#ip address 192.168.99.1 255.255.255.0 BOGOTA(config-if)#no shutdown BOGOTA(config-if)#exit BOGOTA(config)#ip route 0.0.0.0 0.0.0.0 s0/0/0 BOGOTA(config-if)#end BOGOTA#copy running-config startup-config

### Configuración de R2

Router#en Router#conf t Router(config)#no ip domain-lookup Router(config)#service password-encryption Router(config)#enable secret class Router(config)#banner motd %acceso no permitido% Router(config)#line console 0 Router(config-line)#password cisco Router(config-line)#login Router(config-line)#line vty 0 15 Router(config-line)#password cisco Router(config-line)#login Router(config-line)#hostname MIAMI MIAMI(config)#interface Serial0/0/0 MIAMI(config-if)#description connection to BOGOTA MIAMI(config-if)#ip address 172.31.23.1 255.255.255.252 MIAMI(config-if)#clock rate 2000000 MIAMI(config-if)#no shutdown MIAMI(config-if)#exit MIAMI(config)#interface Serial0/0/1 MIAMI(config-if)#description connection to BUENOSAIRES MIAMI(config-if)#no clock rate MIAMI(config-if)#ip address 172.31.21.2 255.255.255.252 MIAMI(config-if)#no shutdown MIAMI(config-if)#exit MIAMI(config)#int g0/0

MIAMI(config-if)#description connection to InternetPC MIAMI(config-if)#ip address 209.165.200.225 255.255.255.252 MIAMI(config-if)#no shutdown MIAMI(config-if)#exit MIAMI(config)#int loopback 0 MIAMI(config-if)#ip address 10.10.10.10 255.255.255.255 MIAMI(config-if)#description Web server simulado MIAMI(config-if)#description Web server simulado MIAMI(config-if)#exit MIAMI(config)#ip route 0.0.0.0 0.0.0.0 g0/1 MIAMI(config-if)#end MIAMI(config-if)#end

### Configuración de R3

Router>en Router#conf t Router(config)#no ip domain-lookup Router(config)#service password-encryption Router(config)#enable secret class Router(config)#banner motd %acceso no permitido% Router(config)#line console 0 Router(config-line)#password cisco Router(config-line)#login Router(config-line)#line vty 0 15 Router(config-line)#password cisco Router(config-line)#login Router(config-line)#hostname BUENOSAIRES BUENOSAIRES(config)#int s0/0/0 BUENOSAIRES(config-if)#description Connection to MIAMI BUENOSAIRES(config-if)#no clock rate BUENOSAIRES(config-if)#ip address 172.31.23.2 255.255.255.252 BUENOSAIRES(config-if)#exit BUENOSAIRES(config)#int loopback 4 BUENOSAIRES(config-if)#ip address 192.168.4.1 255.255.255.0 BUENOSAIRES(config-if)#exit BUENOSAIRES(config)#int loopback 5 BUENOSAIRES(config-if)#ip address 192.168.5.1 255.255.255.0 BUENOSAIRES(config-if)#exit BUENOSAIRES(config)#int loopback 6 BUENOSAIRES(config-if)#ip address 192.168.6.1 255.255.255.0 BUENOSAIRES(config-if)#exit BUENOSAIRES(config)#ip route 0.0.0.0 0.0.0.0 s0/0/0 BUENOSAIRES(config)#end BUENOSAIRES#copy running-config startup-config

### Configuración de S1

Switch>en Switch#conf t Switch(config)#hostname S1 S1(config)#no ip domain-lookup S1(config)#enable secret class S1(config)#line con 0 S1(config-line)#password cisco S1(config-line)#login S1(config-line)#exit S1(config-line)#exit S1(config)#service password-encryption S1(config)#banner motd %acceso no permitido% S1(config-if)#end S1#copy running-config startup-config

### Configuración de S3

Switch>en Switch#conf t Switch(config)#hostname S3 S3(config)#no ip domain-lookup S3(config)#enable secret class S3(config)#line con 0 S3(config-line)#password cisco S3(config-line)#login S3(config-line)#exit S3(config)#service password-encryption S3(config)#service password-encryption S3(config)#banner motd %acceso no permitido% S3(config)#end S3#copy running-config startup-config

### Topología con conectividad

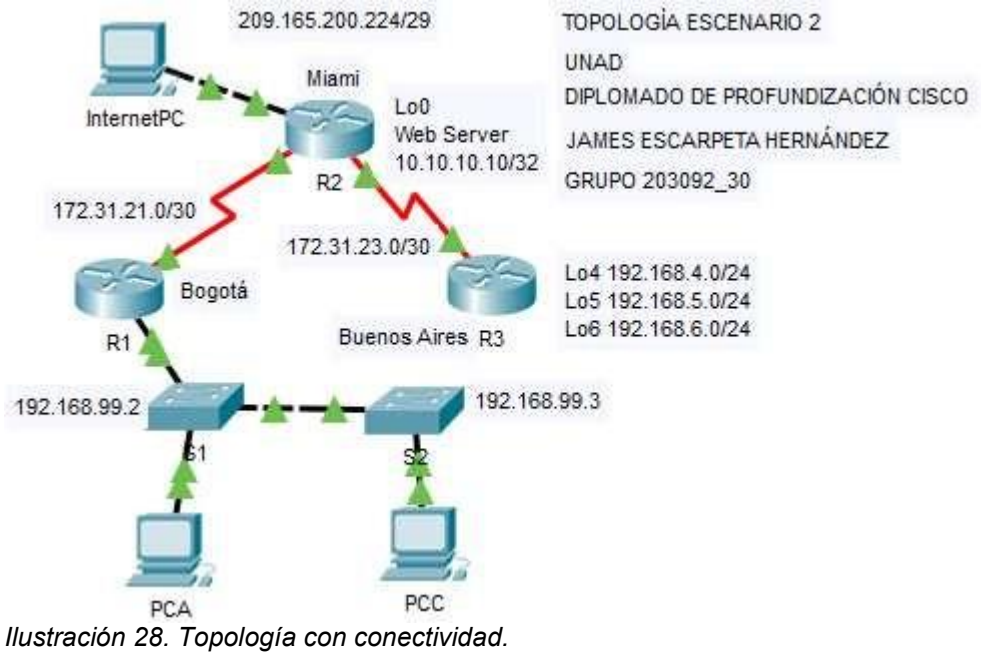

Fuente: propia.

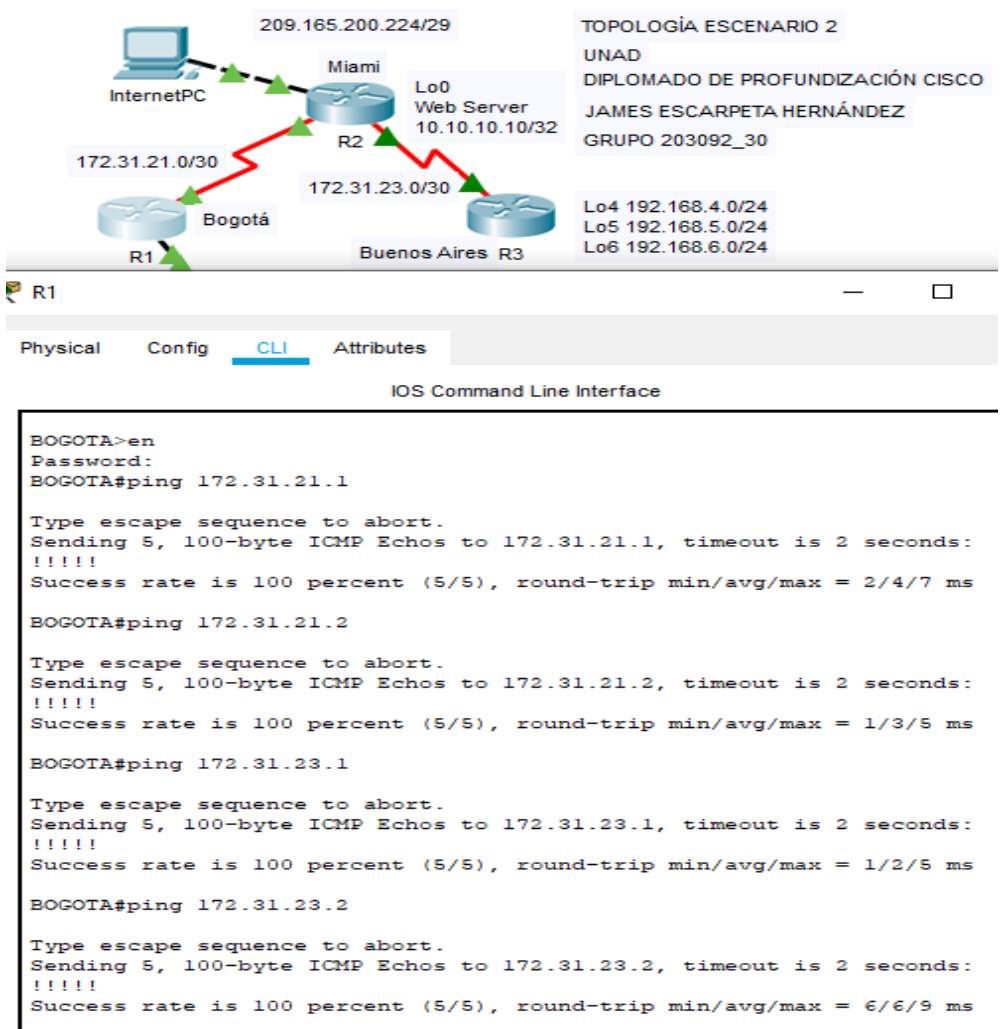

#### Verificación con ping desde R1, pasando por R2, hasta R3

*Ilustración 29. Verificación con ping de R1 hasta R3.* Fuente: propia.

### Configuración del protocolo de enrutamiento con OSPFv2

Configurar el protocolo de enrutamiento OSPFv2 bajo los siguientes criterios:

| OSPFv2 area 0                                         |               |
|-------------------------------------------------------|---------------|
| Configuration Item or Task                            | Specification |
| Router ID R1                                          | 1.1.1.1       |
| Router ID R2                                          | 5.5.5.5       |
| Router ID R3                                          | 8.8.8.8       |
| Configurar todas las interfaces LAN como pasivas      |               |
| Establecer el ancho de banda para enlaces seriales en | 256 Kb/s      |
| Ajustar el costo en la métrica de S0/0 a              | 9500          |

#### Comandos de configuración OSPF en R1:

BOGOTA>en BOGOTA# BOGOTA#conf t BOGOTA(config)#router ospf 1 BOGOTA(config-router)#router-id 1.1.1.1 BOGOTA(config-router)#network 172.31.21.0 0.0.0.3 area 0 BOGOTA(config-router)#network 172.31.23.0 0.0.0.3 area 0 BOGOTA(config-router)#network 10.10.10.0 0.0.0.255 area 0 BOGOTA(config-router)#do write BOGOTA(config-router)#passive-interface g0/0 BOGOTA(config-router)#exit BOGOTA(config)#int s0/0/0 BOGOTA(config-if)#bandwidth 256 BOGOTA(config-if)#ip ospf cost 9600 BOGOTA(config-if)#end BOGOTA#copy running-config startup-config

#### Comandos de configuración OSPF en R2:

MIAMI>en MIAMI#conf t MIAMI(config)#router ospf 1 MIAMI(config-router)#router-id 5.5.5.5 MIAMI(config-router)#network 172.31.21.0 0.0.0.3 area 0 MIAMI(config-router)#network 172.31.23.0 0.0.0.3 area 0 MIAMI(config-router)#network 10.10.10.0 0.0.0.255 area 0 MIAMI(config-router)#passive-interface g0/1 MIAMI(config-router)#passive-interface g0/1 MIAMI(config-router)#exit MIAMI(config-int)#exit MIAMI(config-if)#bandwidth 256 MIAMI(config-if)#ip ospf cost 9500 MIAMI(config-if)#end MIAMI(config-if)#end

#### Comandos de configuración OSPF en R3:

BUENOSAIRES>en BUENOSAIRES#conf t BUENOSAIRES(config)#router ospf 1 BUENOSAIRES(config-router)#router-id 8.8.8.8 BUENOSAIRES(config-router)#network 172.31.23.0 0.0.0.3 area 0 BUENOSAIRES(config-router)#network 192.168.4.0 0.0.3.255 area 0 BUENOSAIRES(config-router)#passive-interface lo4 BUENOSAIRES(config-router)#passive-interface lo5 BUENOSAIRES(config-router)#passive-interface lo6 BUENOSAIRES(config-router)#passive-interface lo6 BUENOSAIRES(config-router)#passive-interface lo6 BUENOSAIRES(config-router)#passive-interface lo6 BUENOSAIRES(config-if)#passive-interface lo6 BUENOSAIRES(config-if)#int s0/0/0 BUENOSAIRES(config-if)#int s0/0/0 BUENOSAIRES(config-if)#passive-interface lo6 BUENOSAIRES(config-if)#passive-interface lo6 BUENO

#### Verificación de información de OSPF en R1

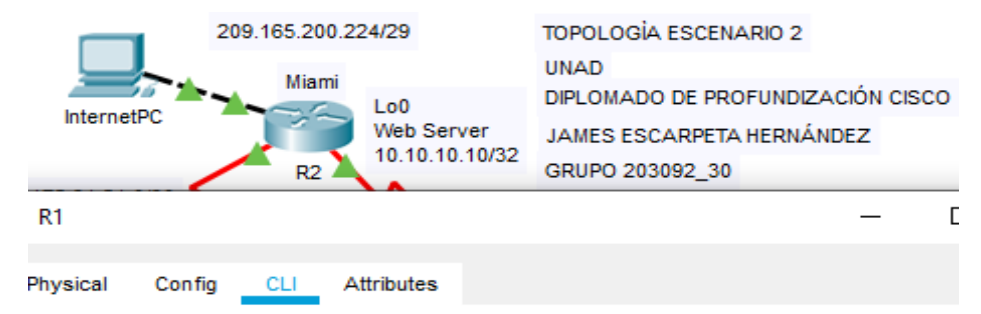

IOS Command Line Interface

```
BOGOTA#show ip ospf
 Routing Process "ospf 1" with ID 1.1.1.1
 Supports only single TOS(TOS0) routes
 Supports opaque LSA
 SPF schedule delay 5 secs, Hold time between two SPFs 10 secs
 Minimum LSA interval 5 secs. Minimum LSA arrival 1 secs
 Number of external LSA 0. Checksum Sum 0x000000
 Number of opaque AS LSA 0. Checksum Sum 0x000000
 Number of DCbitless external and opaque AS LSA 0
 Number of DoNotAge external and opaque AS LSA 0
 Number of areas in this router is 1. 1 normal 0 stub 0 nssa
 External flood list length 0
    Area BACKBONE(0)
        Number of interfaces in this area is 1
        Area has no authentication
        SPF algorithm executed 2 times
        Area ranges are
        Number of LSA 3. Checksum Sum 0x00b5a4
        Number of opaque link LSA 0. Checksum Sum 0x000000
        Number of DCbitless LSA 0
        Number of indication LSA 0
        Number of DoNotAge LSA 0
        Flood list length 0
BOGOTA#show ip ospf n
BOGOTA#show ip ospf neighbor
Neighbor ID
                Pri
                     State
                                      Dead Time
                                                  Address
Interface
                      FULL/ -
5.5.5.5
                  0
                                       00:00:34
                                                   172.31.21.2
Serial0/0/0
BOGOTA#
Ilustración 30. Verificación de OSPF en R1.
Fuente: propia.
```

#### Verificar información de OSPF en R2

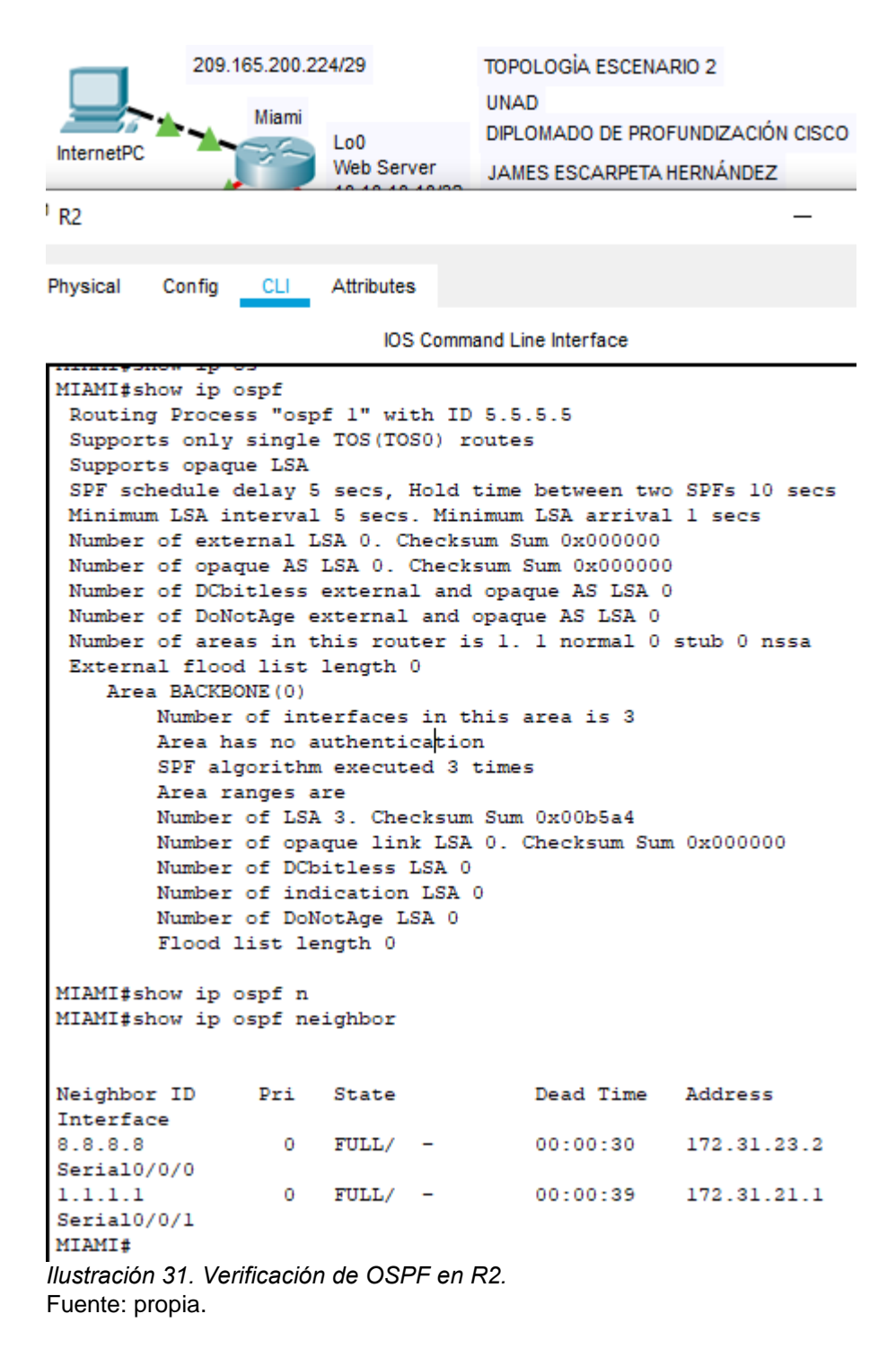

#### Verificar información de OSPF en R3

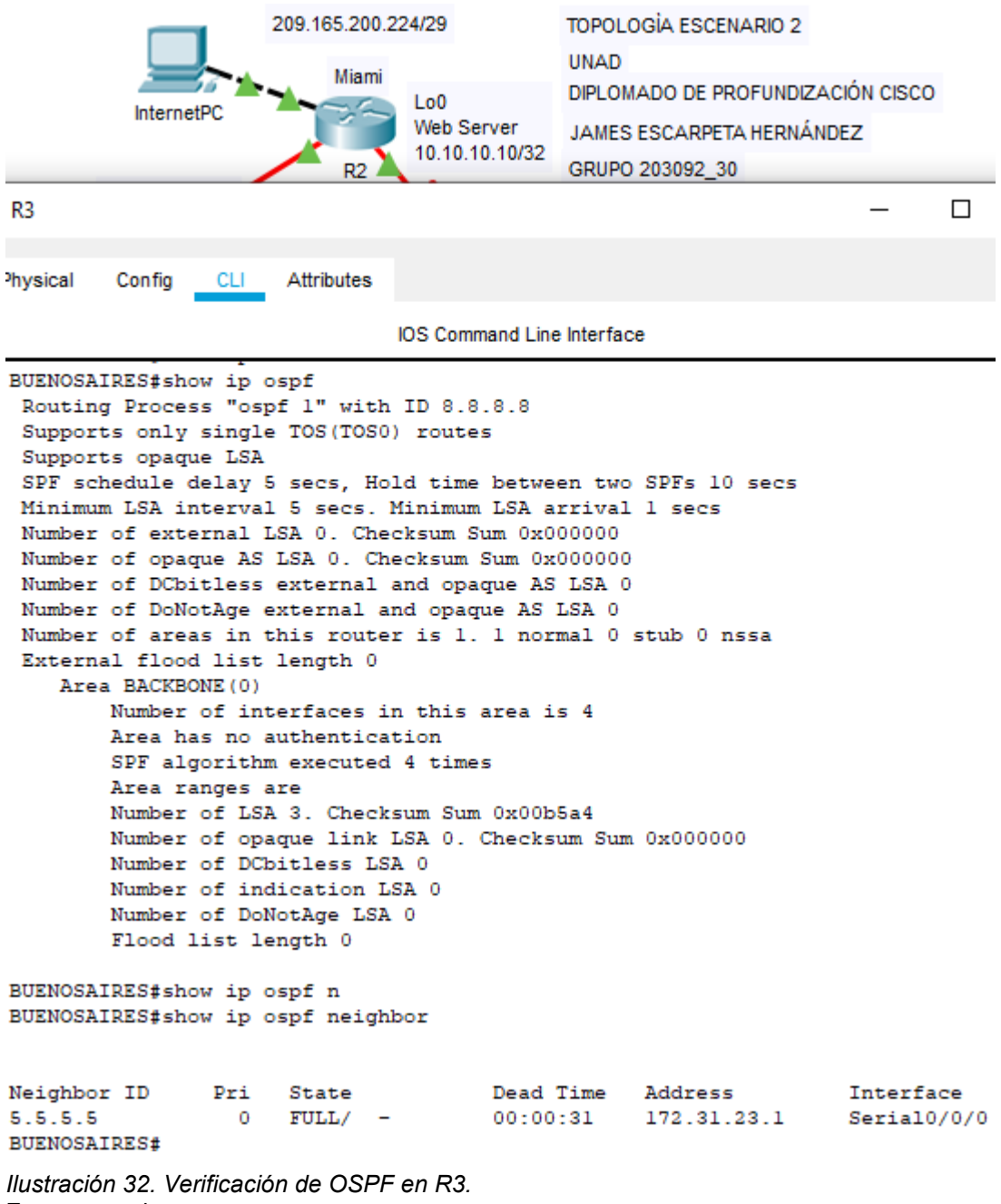

Fuente: propia.

```
209.165.200.224/29
                                       TOPOLOGÍA ESCENARIO 2
                                        UNAD
                    Miami
                                        DIPLOMADO DE PROFUNDIZACIÓN CISCO
                           L<sub>0</sub>0
   InternetPC
                           Web Server
                                        JAMES ESCARPETA HERNÁNDEZ
                           10.10.10.10/32
                     R2
                                        GRUPO 203092_30
<sup>1</sup> R1
                                                                       Physical
          Config
                  CLI
                        Attributes
                             IOS Command Line Interface
 BOGOTA#ping 172.31.21.1
 Type escape sequence to abort.
 Sending 5, 100-byte ICMP Echos to 172.31.21.1, timeout is 2 seconds:
 11111
 Success rate is 100 percent (5/5), round-trip min/avg/max = 2/7/14 ms
 BOGOTA#ping 172.31.21.2
 Type escape sequence to abort.
 Sending 5, 100-byte ICMP Echos to 172.31.21.2, timeout is 2 seconds:
 11111
 Success rate is 100 percent (5/5), round-trip min/avg/max = 1/5/17 ms
 BOGOTA#ping 172.31.23.1
 Type escape sequence to abort.
 Sending 5, 100-byte ICMP Echos to 172.31.23.1, timeout is 2 seconds:
 11111
 Success rate is 100 percent (5/5), round-trip min/avg/max = 1/4/12 ms
 BOGOTA#ping 172.31.23.2
 Type escape sequence to abort.
 Sending 5, 100-byte ICMP Echos to 172.31.23.2, timeout is 2 seconds:
 11111
 Success rate is 100 percent (5/5), round-trip min/avg/max = 4/8/17 ms
```

#### Verificación con ping desde R1, pasando por R2, hasta R3 con OSPF

*Ilustración 33. Verificación con ping en OSPF de R1 hasta R3.* Fuente: propia.

### **Configuración VLANs**

Configurar VLANs, Puertos troncales, puertos de acceso, encapsulamiento, Inter-VLAN Routing y Seguridad en los Switches acorde a la topología de red establecida.

### Configuración de Vlan S1

- S1>en S1#conf t S1(config)#vlan 30 S1(config-vlan)#name Administracion S1(config-vlan)#exit S1(config)#vlan 40 S1(config-vlan)#name Mercadeo S1(config-vlan)#exit S1(config)#vlan 200 S1(config-vlan)#name Mantenimiento S1(config-vlan)#exit S1(config)#end
- S1#copy running-config startup-config

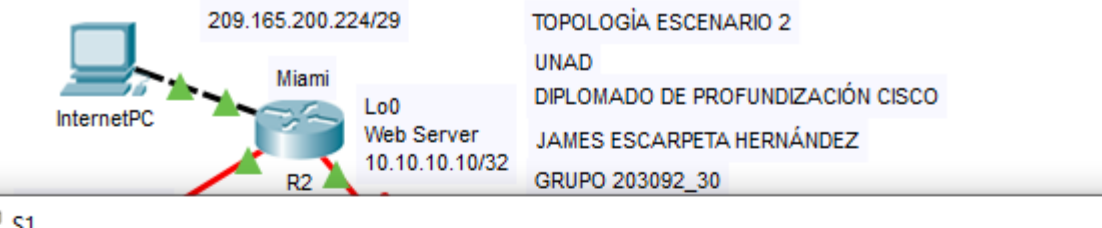

<sup>1</sup> S1

Physical Config CLI Attributes

| 10.0  | O       | 1 1   | 1 - t f   |
|-------|---------|-------|-----------|
| 10.05 | command | I INP | Intertace |
|       | communa |       | internace |

| S1#s | how vlan           |        |                                                                                                    |
|------|--------------------|--------|----------------------------------------------------------------------------------------------------|
| VLAN | Name               | Status | Ports                                                                                                    |
| 1    | default            | active | Fa0/2, Fa0/4, Fa0/5, Fa0/6<br>Fa0/7, Fa0/8, Fa0/9, Fa0/10<br>Fa0/11, Fa0/12, Fa0/13, Fa0/14<br>Fa0/15, Fa0/16, Fa0/17, Fa0/18<br>Fa0/19, Fa0/20, Fa0/21, Fa0/22<br>Fa0/23, Fa0/24, Gig0/1, Gig0/2 |
| 30   | Administracion     | active | Fa0/1                                                                                                    |
| 40   | Mercadeo           | active |                                                                                                    |
| 200  | Mantenimiento      | active |                                                                                                    |
| 1002 | fddi-default       | active |                                                                                                    |
| 1003 | token-ring-default | active |                                                                                                    |
| 1004 | fddinet-default    | active |                                                                                                    |
| 1005 | trnet-default      | active |                                                                                                    |

Ilustración 34. Verificación de VLAN en S1. Fuente: propia.

### Configuración de VlanS3

S3>en S3#conf t S3(config)#vlan 30 S3(config-vlan)#name Administracion S3(config-vlan)#exit S3(config-vlan)#name Mercadeo S3(config-vlan)#name Mercadeo S3(config-vlan)#exit S3(config)#vlan 200 S3(config-vlan)#name Mantenimiento S3(config-vlan)#name Mantenimiento S3(config-vlan)#exit S3(config)#end

S3#copy running-config startup-config

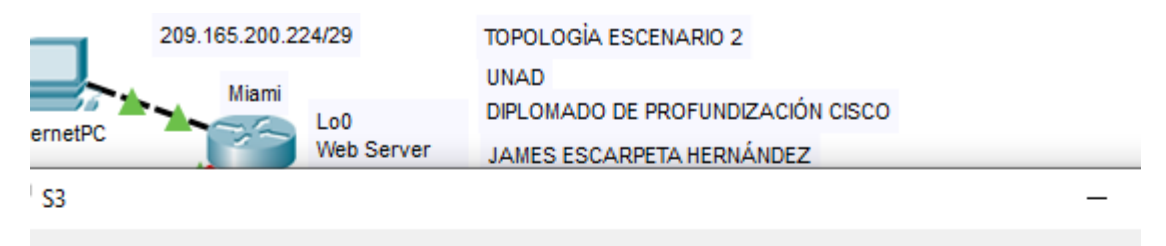

Physical Config CLI

IOS Command Line Interface

| S3#sł                                   | now vlan                                                                                             |                                                          |                                                                                                    |
|-----------------------------------------|----------------------------------------------------------------------------------------------------|----------------------------------------------------------|----------------------------------------------------------------------------------------------------|
| VLAN                                    | Name                                                                                                 | Status                                                   | Ports                                                                                                    |
| 1                                       | default                                                                                              | active                                                   | Fa0/2, Fa0/4, Fa0/5, Fa0/6<br>Fa0/7, Fa0/8, Fa0/9, Fa0/10<br>Fa0/11, Fa0/12, Fa0/13, Fa0/14<br>Fa0/15, Fa0/16, Fa0/17, Fa0/18<br>Fa0/19, Fa0/20, Fa0/21, Fa0/22<br>Fa0/23, Fa0/24, Gig0/1, Gig0/2 |
| 30<br>40<br>200<br>1002<br>1003<br>1004 | Administracion<br>Mercadeo<br>Mantenimiento<br>fddi-default<br>token-ring-default<br>fddinet-default | active<br>active<br>active<br>active<br>active<br>active | Fa0/1                                                                                                    |

*Ilustración 35. Verificación de VLAN en S3.* Fuente: propia.

### Configuración de puertos troncales S1

Attributes

S1>en S1#conf t S1(config)#int f0/3 S1(config-if)#switchport mode trunk S1(config-if)#switchport trunk native vlan 1 S1(config-if)#int f0/24 S1(config-if)#switchport mode trunk

S1(config-if)#switchport trunk native vlan 1

S1(config-if)#no shutdown

S1(config-if)#int range fa0/1-2, fa0/4-24

S1(config-if-range)#switchport mode access

S1(config-if-range)#int f0/1

S1(config-if)#switchport mode access

S1(config-if)#switchport access vlan 30

S1(config-if)#int range fa0/1-2, fa0/4-24

S1(config-if-range)#shutdown

S1(config-if-range)#int vlan 200

S1(config-if)#ip address 192.168.99.2 255.255.255.0

S1(config-if)#end

S1#copy running-config startup-config

#### Configuración de puertos troncales S3

S3>en S3#conf t

S3(config)#int f0/3

S3(config-if)#switchport mode trunk

S3(config-if)#switchport trunk native vlan 1

S3(config-if)#int range fa0/1-2, fa0/4-24

S3(config-if-range)#switchport mode access

S3(config-if-range)#int f0/1

S3(config-if)#switchport mode access S3(config-if)#switchport access vlan 40

S3(config-if)#int range fa0/1-2, fa0/4-24

S3(config-if-range)#shutdown

S3(config)#int vlan 200

S3(config-if)#ip address 192.168.99.3 255.255.255.0 S3(config-if)#ip default-gateway 192.168.99.1

S3(config-if-range)#end

S3#copy running-config startup-config

#### Configuración de encapsulación en R1

BOGOTA>en BOGOTA#conf t BOGOTA(config)#int g0/0 BOGOTA(config-if)#int g0/0.1 BOGOTA(config-subif)# BOGOTA(config-subif)#encapsulation dot1Q 40 BOGOTA(config-subif)#ip address 192.168.40.0 255.255.255.128 BOGOTA(config-subif)#ip address 192.168.40.0 255.255.255.0 BOGOTA(config-subif)#ip address 192.168.40.1 255.255.255.128 BOGOTA(config-subif)#ip address 192.168.40.1 255.255.255.128 BOGOTA(config-subif)#exit BOGOTA(config-subif)#exit BOGOTA(config-subif)#encapsulation dot1Q 30 BOGOTA(config-subif)#ip address 192.168.30.1 255.255.255.128 BOGOTA(config-subif)#ip address 192.168.30.1 255.255.255.128

### En el Switch 3 se deshabilita DNS lookup

S3#conf t S3(config)#no ip domain-lookup S3(config)#end S3#copy running-config startup-config

#### Asignar direcciones IP a los Switches acorde a los lineamientos.

#### Asignación Dirección IP en S1

S1#conf t S1(config)#interface vlan 30 S1(config-if)#ip address 192.168.99.2 255.255.255.0 S1(config-if)#no shutdown S3(config-if)#exit S3(config)#ip default-gateway 192.168.99.1 S1(config-if)#end S1#copy running-config startup-config

#### Asignación Dirección IP en S3

S3#conf t S3(config)#int vlan 200 S3(config-if)#ip address 192.168.99.3 255.255.255.0 S3(config-if)#no sh S3(config-if)#exit S3(config)#ip default-gateway 192.168.99.1 S3(config)#end S3#copy running-config startup-config

#### Desactivar todas las interfaces que no sean utilizadas

En S1

S1#conf t S1(config)#int range fa0/2, fa0/4-23 S1(config-if-range)#shutdown

#### En S3

S3#conf t S3(config)#int range fa0/2, fa0/4-23 S3(config-if-range)#shutdown

#### Implementación de DHCP y NAT

MIAMI>en MIAMI#conf t MIAMI(config)#user webuser privilege 15 secret cisco12345 MIAMI(config)#ip nat inside source static 10.10.10.10 209.165.200.229 MIAMI(config)#int g0/0 MIAMI(config-if)#ip nat outside MIAMI(config-if)#exit MIAMI(config)#int g0/1 MIAMI(config-if)#ip nat inside MIAMI(config-if)#exit MIAMI(config)#access-list 1 permit 192.168.30.0 0.0.0.255 MIAMI(config)#access-list 1 permit 192.168.40.0 0.0.0.255 MIAMI(config)#access-list 1 permit 192.168.4.0 0.0.3.255 MIAMI(config)#ip nat pool INTERNET 209.165.200.225 209.165.200.229 netmask 255.255.255.248 MIAMI(config)# MIAMI(config)#end MIAMI#copy running-config startup-config

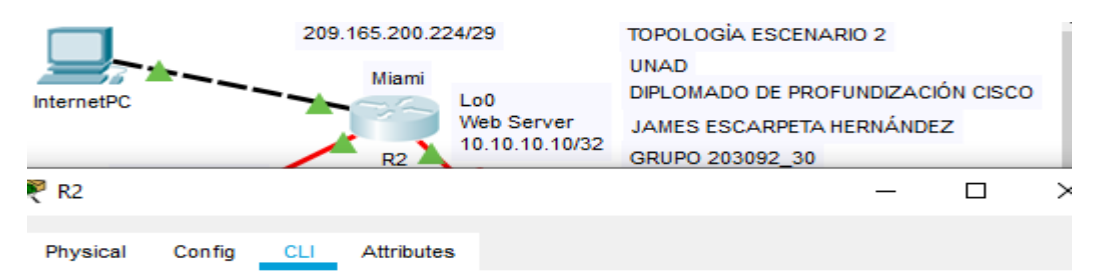

IOS Command Line Interface

```
MIAMI#conf t
  Enter configuration commands, one per line. End with CNTL/2.
 MIAMI (config) #
 MIAMI (config) #
 MIAMI(config) #user webuser privilege 15 secret ciscol2345
 MIAMI(config) #ip nat inside source static 10.10.10.10 209.165.200.229
 MIAMI(config) #int g0/0
 MIAMI(config-if) #ip nat outside
 MIAMI (config-if) #exit
 MIAMI(config) #int g0/1
 MIAMI(config-if) #ip nat inside
 MIAMI (config-if) #exit
 MIAMI(config) #access-list 1 permit 192.168.30.0 0.0.0.255
 MIAMI(config) #access-list 1 permit 192.168.40.0 0.0.0.255
 MIAMI(config) #access-list 1 permit 192.168.4.0 0.0.3.255
 MIAMI(config)#ip nat pool INTERNET 209.165.200.225 209.165.200.229
 netmask 255.255.255.248
 MIAMI (config) #
 MIAMI (config) #end
 MIAMI#copy running-config startup-config
  Destination filename [startup-config]?
  Building configuration ...
  [OK]
 MIAMI#
Ilustración 36. Verificación de configuración de NAT.
Fuente: propia.
```

#### Configurar R1 como servidor DHCP para las VLANs 30 y 40.

BOGOTA#conf t BOGOTA(config)#ip dhcp pool ADMINISTRACION BOGOTA(dhcp-config)#dns-server 10.10.10.11 BOGOTA(dhcp-config)#default-router 192.168.30.1 BOGOTA(dhcp-config)#network 192.168.30.0 255.255.255.0 BOGOTA(dhcp-config)#ip dhcp pool MERCADEO BOGOTA(dhcp-config)#dhcp pool MERCADEO BOGOTA(dhcp-config)#dns-server 10.10.10.11 BOGOTA(dhcp-config)#default-router 192.168.40.1 BOGOTA(dhcp-config)#network 192.168.40.0 255.255.255.0 BOGOTA(dhcp-config)#end BOGOTA(dhcp-config)#end

|                        | 209.165.200.2                               | 09.165.200.224/29 TOPOLOGIA ES |                  | SCENARIO 2 |          |     |  |  |
|------------------------|---------------------------------------------|--------------------------------|------------------|------------|----------|-----|--|--|
|                        | Miemi                                       |                                | UNAD             |            |          |     |  |  |
|                        | Miami                                       | 1.00                           | DIPLOMADO DE PRO | FUNDIZA    | CIÓN CIS | sco |  |  |
| Internet e             |                                             | Web Server                     | JAMES ESCARPETA  | HERNÁN     | DEZ      |     |  |  |
|                        |                                             | 10.10.10.10/32                 | GRUPO 203092 30  |            |          |     |  |  |
| 470.04.04.0400         | R2 ¬                                        |                                | GR0PO 203092_30  |            |          |     |  |  |
| R1                     |                                             |                                |                  | _          |          |     |  |  |
| ·                      |                                             |                                |                  |            |          |     |  |  |
| Physical Config        | Attributes                                  |                                |                  |            |          |     |  |  |
|                        |                                             |                                |                  |            |          |     |  |  |
|                        | IOS                                         | Command Line Inte              | erface           |            |          |     |  |  |
| BOGOTA (vlap) #FXIT    |                                             |                                |                  |            |          | ~   |  |  |
| APPLY completed.       |                                             |                                |                  |            |          |     |  |  |
| Exiting                |                                             |                                |                  |            |          |     |  |  |
| BOGOTA#CONF T          |                                             |                                |                  |            |          |     |  |  |
| Enter configurati      | on commands,                                | one per lin                    | e. End with CN1  | ſL/Z.      |          |     |  |  |
| BOGOTA(config) #ip     | BOGOTA(config) #ip dhep pool ADMINISTRACION |                                |                  |            |          |     |  |  |
| BOGOTA(dhcp-confi      | BOGOTA(dhcp-config)#dns-server 10.10.10.11  |                                |                  |            |          |     |  |  |
| BOGOTA(dhep-confi      | g)#default-r                                | outer 192.16                   | 8.30.1           |            |          |     |  |  |
| BOGOTA(dhcp-confi      | g) #network 1                               | 92.168.30.0                    | 255.255.255.0    |            |          |     |  |  |
| BOGOTA(dhcp-confi      | g)#ip dhcp p                                | ool MERCADEO                   |                  |            |          |     |  |  |
| BOGOTA(dhep-confi      | BOGOTA(dhcp-config)#dns-server 10.10.10.11  |                                |                  |            |          |     |  |  |
| BOGOTA(dhcp-confi      | g)#default-r                                | outer 192.16                   | 8.40.1           |            |          |     |  |  |
| BOGOTA(dhcp-confi      | g) #network 1                               | 92.168.40.0                    | 255.255.255.0    |            |          |     |  |  |
| BOGOTA(dhep-confi      | g) #                                        |                                |                  |            |          |     |  |  |
| BOGOTA(dhcp-confi      | BOGOTA(dhcp-config)#end                     |                                |                  |            |          |     |  |  |
| BOGOTA#copy runni      | BOGOTA#copy running-config startup-config   |                                |                  |            |          |     |  |  |
| Destination filen      | ame [startup                                | -config]?                      |                  |            |          |     |  |  |
| Building configur      | ation                                       |                                |                  |            |          |     |  |  |
| [OK]                   |                                             |                                |                  |            |          |     |  |  |
| BOGOTA#                |                                             |                                |                  |            |          |     |  |  |
| Ilustración 37. Comand | os de configura                             | ación de DHCF                  | <b>.</b>         |            |          |     |  |  |

Fuente: propia.

## Reservar las primeras 30 IP de las VLAN 30 y 40 para configuraciones estáticas.

BOGOTA#conf t BOGOTA(config)#ip dhcp excluded-address 192.168.30.1 192.168.30.30 BOGOTA(config)#ip dhcp excluded-address 192.168.30.1 192.168.40.30 BOGOTA(config)#end BOGOTA#copy running-config startup-config

### Configurar NAT en R2 para permitir que los hosts puedan salir a internet

MIAMI>en MIAMI#conf t MIAMI(config)#int g0/0 MIAMI(config-if)#ip nat outside MIAMI(config-if)#exit MIAMI(config)#int g0/1 MIAMI(config-if)#ip nat inside MIAMI(config-if)#end MIAMI#copy running-config startup-config

## Configurar al menos dos listas de acceso de tipo estándar a su criterio en para restringir o permitir tráfico desde R1 o R3 hacia R2.

MIAMI#conf t MIAMI(config)#ip nat pool INTERNET 209.165.200.225 209.165.200.229 netmask 255.255.258 MIAMI(config)#ip access-list standard ADMIN MIAMI(config-std-nacl)#permit host 172.31.21.1 MIAMI(config-std-nacl)#exit MIAMI(config)#line vty 0 4 MIAMI(config-line)#access-class ADMIN in MIAMI(config-line)#end MIAMI(config-line)#end MIAMI#copy running-config startup-config

## Configurar al menos dos listas de acceso de tipo extendido o nombradas a su criterio en para restringir o permitir tráfico desde R1 o R3 hacia R2

MIAMI#conf t MIAMI(config)#access-list 100 permit tcp any host 209.165.200.229 eq www MIAMI(config)#access-list 100 permit icmp any any echo-reply MIAMI(config)#end MIAMI#copy running-config startup-config

# Verificar procesos de comunicación y redireccionamiento de tráfico en los routers mediante el uso de Ping y Traceroute

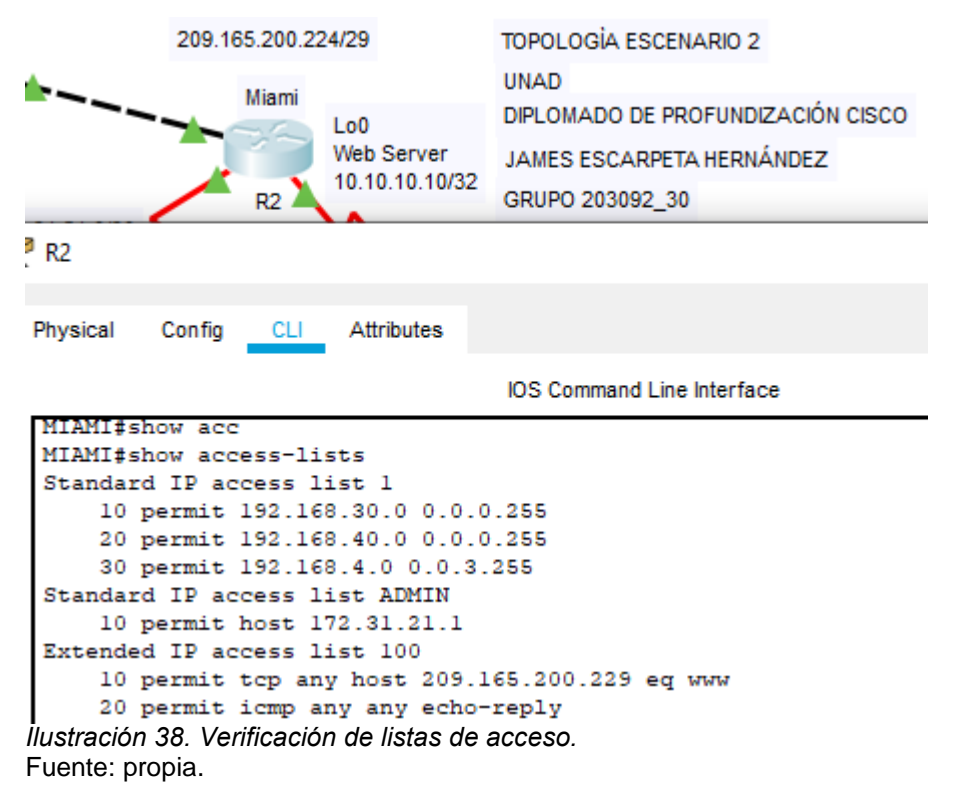

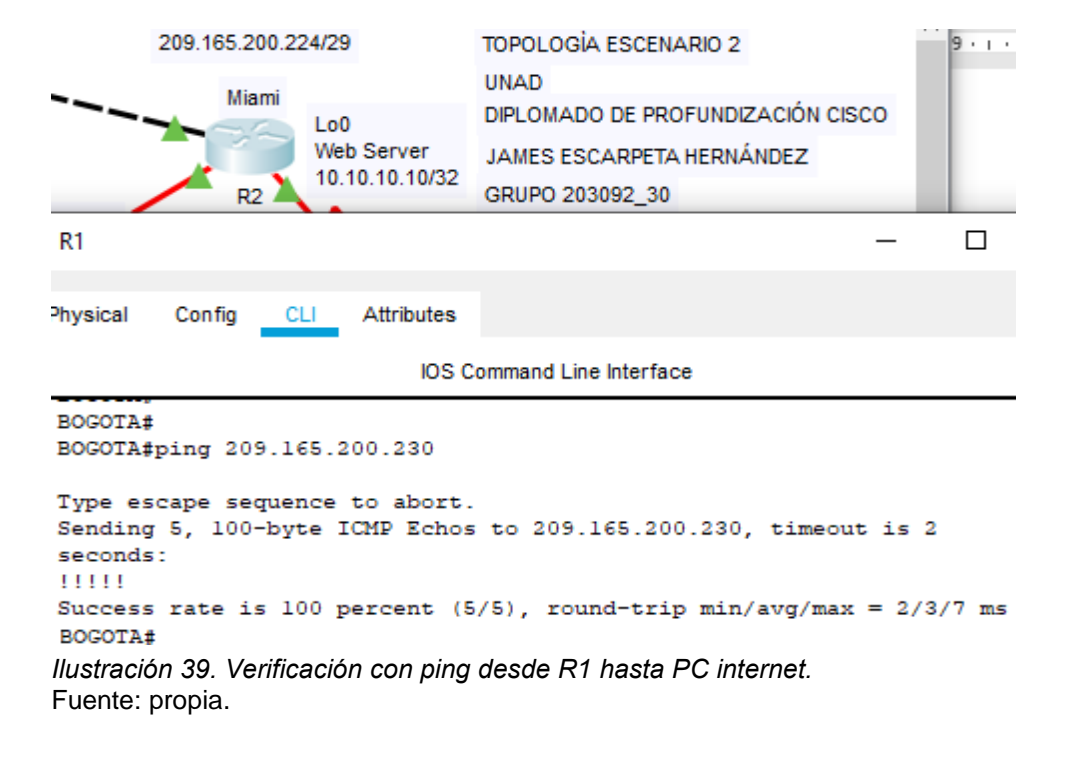

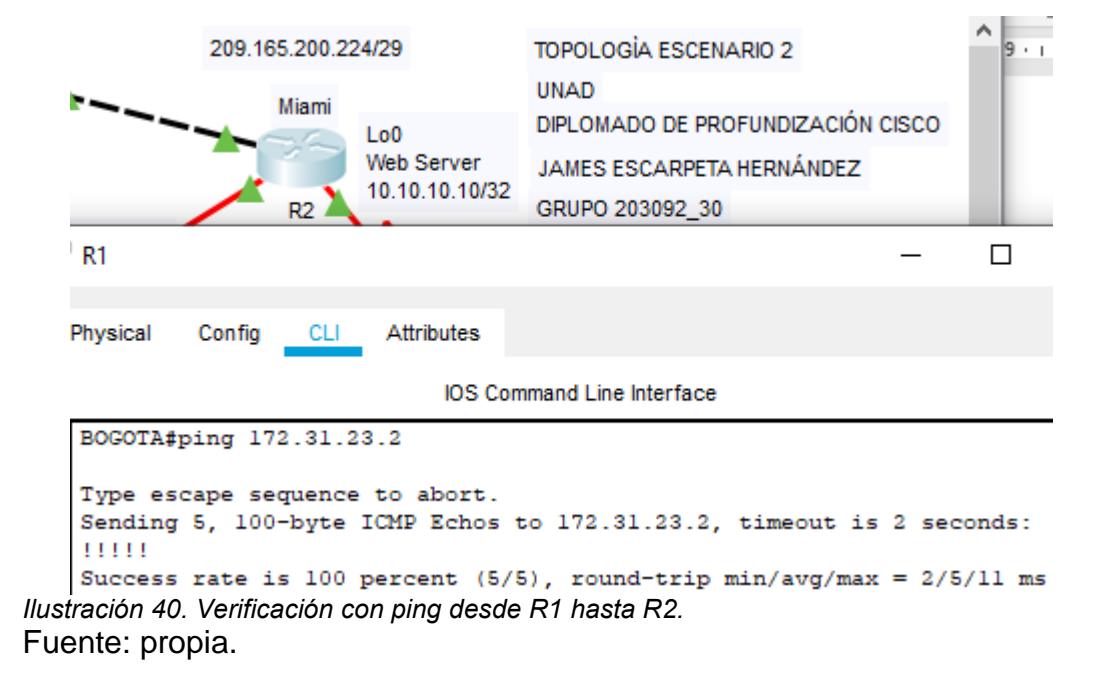

```
🔓 Logical) ( 📄 Physical) ×: 305, y: 1
                                           209.165.200.224/29
                                                   TOPOLOGÍA ESCENARIO 2
                                                   UNAD
                               Miami
                                                   DIPLOMADO DE PROFUNDIZACIÓN CISCO
    InternetPC
                                     Lo0
                                     Web Server
                                                   JAMES ESCARPETA HERNÁNDEZ
PCC 🌹
                    Desktop
  Physical
            Confia
                               Programming
                                             Attributes
   Command Prompt
  C:\>PING 192.168.99.1
   Pinging 192.168.99.1 with 32 bytes of data:
   Reply from 192.168.99.1: bytes=32 time<1ms TTL=255
  Reply from 192.168.99.1: bytes=32 time<1ms TTL=255
  Reply from 192.168.99.1: bytes=32 time<1ms TTL=255
  Reply from 192.168.99.1: bytes=32 time<1ms TTL=255
   Ping statistics for 192.168.99.1:
   Packets: Sent = 4, Received = 4, Lost = 0 (0% loss),
Approximate round trip times in milli-seconds:
       Minimum = Oms, Maximum = Oms, Average = Oms
  C:\>PING 172.31.21.1
   Pinging 172.31.21.1 with 32 bytes of data:
  Reply from 172.31.21.1: bytes=32 time=1ms TTL=255
Reply from 172.31.21.1: bytes=32 time<1ms TTL=255
  Reply from 172.31.21.1: bytes=32 time<1ms TTL=255
  Reply from 172.31.21.1: bytes=32 time=1ms TTL=255
   Ping statistics for 172.31.21.1:
  Packets: Sent = 4, Received = 4, Lost = 0 (0% loss),
Approximate round trip times in milli-seconds:
       Minimum = Oms, Maximum = 1ms, Average = Oms
   C:\>PING 172.31.21.2
   Pinging 172.31.21.2 with 32 bytes of data:
   Reply from 172.31.21.2: bytes=32 time=1ms TTL=254
  Reply from 172.31.21.2: bytes=32 time=1ms TTL=254
  Reply from 172.31.21.2: bytes=32 time=1ms TTL=254
   Reply from 172.31.21.2: bytes=32 time=1ms TTL=254
  Ping statistics for 172.31.21.2:
  Packets: Sent = 4, Received = 4, Lost = 0 (0% loss),
Approximate round trip times in milli-seconds:
       Minimum = lms, Maximum = lms, Average = lms
  C:\>PING 209.165.200.225
  Pinging 209.165.200.225 with 32 bytes of data:
  Reply from 209.165.200.225: bytes=32 time=3ms TTL=254
  Reply from 209.165.200.225: bytes=32 time=1ms TTL=254
   Replv from 209.165.200.225: bvtes=32 time=1ms TTL=254
```

*Ilustración 41. Verificación con ping de extremo PPC a extremo gateway internet .* Fuente: propia.

### CONCLUSIONES

Con la realización de este curso se logró comprender conceptos tanto teóricos como prácticos, ayudándonos a reafirmar como se configuran pequeñas y medianas redes, su funcionamiento, detección y solución de fallos; donde se aplicaron conceptos sobre habilidades básicas en el manejo de routing, switching, seguridad, configuración de VLANs, protocolos de enrutamiento, listas de acceso, asignación de direcciones IP, implementación DHCP, PAT y NAT, asignación de puertos, entre otros muchos temas que varían en cada requerimiento.

Con este curso no solo se logró los conocimientos antes mencionados sino también pertenecer a una gran comunidad de índole mundial, que permite implementar y diseñar soluciones tecnológicas en el área de las redes de datos, donde, se puede interconectar a todos en cada uno de los diferentes espacios, tanto locales como de gran cobertura a donde se pueda llegar con diferentes medios, desde los medios cableados, los medios ópticos y hasta los de radio frecuencia. Con esta formación y su certificación es posible ser un profesional en este ámbito y resolver diferentes requerimientos en cualquier lugar del mundo, dado que las redes de datos y su lenguaje es prácticamente universal, así el hardware sea de diferentes fabricantes.

### **Referencias Bibliográficas**

- Beaker Salazar, S., & Jader Hernández, J. (2019). *networksysolutionspkt.blogspot.com.* Recuperado de https://networksysolutionspkt.blogspot.com/p/sumarizacion-de-ruta.html
- CISCO. (2014). VLANs. Principios de Enrutamiento y Conmutación. Recuperado de https://static-course-assets.s3.amazonaws.com/RSE50ES/module3/index.html#3.0.1.1
- CISCO. (2014). Conceptos de Routing. Principios de Enrutamiento y Conmutación. Recuperado de https://static-courseassets.s3.amazonaws.com/RSE50ES/module4/index.html#4.0.1.1
- CISCO. (2014). Enrutamiento entre VLANs. Principios de Enrutamiento y Conmutación. Recuperado de https://static-courseassets.s3.amazonaws.com/RSE50ES/module5/index.html#5.0.1.1
- CISCO. (2014). Enrutamiento Estático. Principios de Enrutamiento y Conmutación. Recuperado de https://static-courseassets.s3.amazonaws.com/RSE50ES/module6/index.html#6.0.1.1